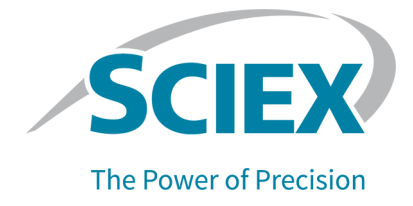

# Pilote PA 800 Plus Empower<sup>™</sup>

### Guide de l'utilisateur

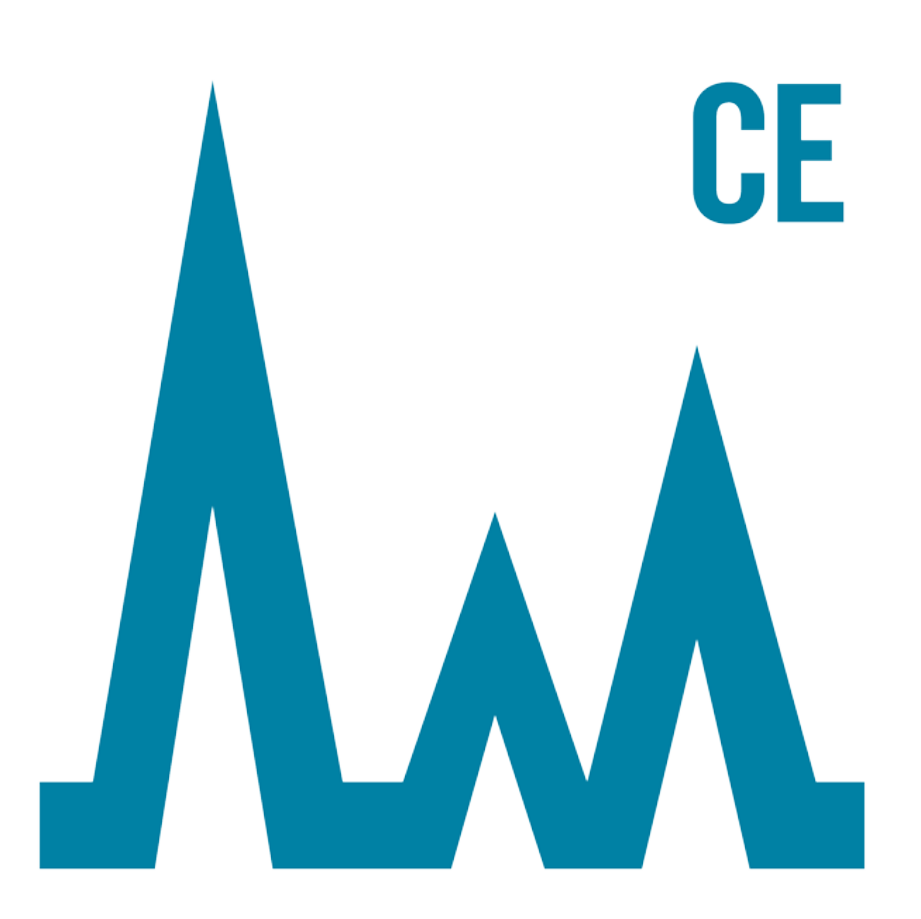

Ce document est fourni aux clients qui ont acheté un équipement SCIEX afin de les informer sur le fonctionnement de leur équipement SCIEX. Ce document est protégé par les droits d'auteur et toute reproduction de tout ou partie de son contenu est strictement interdite, sauf autorisation écrite de SCIEX.

Le logiciel éventuellement décrit dans le présent document est fourni en vertu d'un accord de licence. Il est interdit de copier, modifier ou distribuer un logiciel sur tout support, sauf dans les cas expressément autorisés dans le contrat de licence. En outre, l'accord de licence peut interdire de décomposer un logiciel intégré, d'inverser sa conception ou de le décompiler à quelque fin que ce soit. Les garanties sont celles indiquées dans le présent document.

Certaines parties de ce document peuvent faire référence à d'autres fabricants ou à leurs produits, qui peuvent comprendre des pièces dont les noms sont des marques déposées ou fonctionnent comme des marques de commerce appartenant à leurs propriétaires respectifs. Cet usage est destiné uniquement à désigner les produits des fabricants tels que fournis par SCIEX intégrés dans ses équipements et n'induit pas implicitement le droit et/ou l'autorisation de tiers d'utiliser ces noms de produits comme des marques commerciales.

Les garanties fournies par SCIEX se limitent aux garanties expressément offertes au moment de la vente ou de la cession de la licence de ses produits. Elles sont les uniques représentations, garanties et obligations exclusives de SCIEX. SCIEX ne fournit aucune autre garantie, quelle qu'elle soit, expresse ou implicite, notamment quant à leur qualité marchande ou à leur adéquation à un usage particulier, en vertu d'un texte législatif ou de la loi, ou découlant d'une conduite habituelle ou de l'usage du commerce, toutes étant expressément exclues, et ne prend en charge aucune responsabilité ou passif éventuel, y compris des dommages directs ou indirects, concernant une quelconque utilisation effectuée par l'acheteur ou toute conséquence néfaste en découlant.

Réservé exclusivement à des fins de recherche. Ne pas utiliser dans le cadre de procédures de diagnostic.

Les marques commerciales et/ou marques déposées mentionnées dans le présent document appartiennent à AB Sciex Pte. Ltd, ou à leurs propriétaires respectifs, aux États-Unis et/ou dans certains autres pays.

AB SCIEX<sup>™</sup> est utilisé sous licence.

© 2020 DH Tech. Dev. Pte. Ltd.

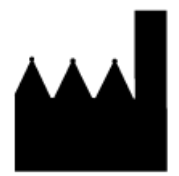

AB Sciex Pte. Ltd. Blk33, #04-06 Marsiling Industrial Estate Road 3 Woodlands Central Industrial Estate, Singapore 739256

# Contenus

| 1 Introduction                                                                  |                                     | 5  |
|---------------------------------------------------------------------------------|-------------------------------------|----|
| Documentation connexe<br>Terminologie du logiciel Empower <sup>TM</sup> pour le | s utilisateurs du logiciel 32       | 5  |
| Karat <sup>TM</sup>                                                             |                                     | 6  |
| Licence du pilote PA 800 Plus Empower <sup>1M</sup>                             | Driver                              | 7  |
| 2 Direct Control                                                                |                                     | 8  |
| État de l'instrument dans le volet Direct Cor                                   | ntrol                               | 9  |
| Paramètres et boutons dans le volet Direct                                      | Control                             | 12 |
| 3 Créer une méthode d'instrument                                                |                                     | 14 |
| Paramètres généraux pour une méthode d'i                                        | instrument                          | 17 |
| Paramètres du détecteur pour une méthode                                        | e d'instrument                      | 18 |
| À propos du paramétrage des filtres                                             |                                     | 22 |
| Ajouter des événements au programme hor                                         | raire pour une méthode d'instrument | 23 |
| 4 Définir les plateaux d'échantillons et de ta                                  | impons                              | 25 |
| 5 Maintenance du système                                                        |                                     |    |
| Changer le détecteur                                                            |                                     |    |
| Afficher le spectre et l'intensité de la lampe                                  | au deutérium                        | 29 |
| Changer la lampe au deutérium                                                   |                                     | 31 |
| Étalonner le détecteur PDA                                                      |                                     | 34 |
| Étalonner le détecteur LIF                                                      |                                     | 36 |
| 6 Dépannage                                                                     |                                     | 41 |
| A Événements du programme horaire                                               |                                     | 43 |
| Paramètres pour des événements du progr                                         | amme horaire                        | 50 |
| À propos de la durée des événements d                                           | e pression et de vide               | 52 |
| À propos des positions de plateaux                                              |                                     | 53 |
| À propos de l'incrémentation des flacon                                         | S                                   | 54 |
| B Fichiers de définition de la plaque                                           |                                     | 55 |
| Fichier de définition de la plaque pour le pla                                  | iteau d'échantillons                |    |
| PA 800 Plus                                                                     |                                     | 56 |
| Fichier de définition de la plaque pour le pla                                  | teau d'échantillons de              |    |
| 96 puits PA 800 Plus                                                            |                                     | 57 |
| Fichier de définition de la plaque pour le pla                                  | ateau de tampons PA 800 Plus        | 58 |
| C Sujets de familiarisation                                                     |                                     | 59 |
| Nous contacter                                                                  |                                     | 60 |
| Formation destinée aux clients                                                  |                                     | 60 |
| Centre d'apprentissage en ligne                                                 |                                     | 60 |
| Acheter des consommables                                                        |                                     | 60 |
| Assistance technique SCIEX                                                      |                                     | 60 |

| Cybersécurité | 60 |
|---------------|----|
| Documentation | 61 |

Ce document fournit des instructions sur l'utilisation du logiciel Waters Empower<sup>™</sup> avec un système PA 800 Plus. Le pilote PA 800 Plus Empower<sup>™</sup> Driver doit être installé sur l'ordinateur avec le logiciel Empower<sup>™</sup>. Reportez-vous aux *notes de version du pilote PA 800 Plus Empower<sup>™</sup> Driver* pour obtenir des instructions d'installation.

Ce document contient des instructions pour l'étalonnage des détecteurs dans le système PA 800 Plus. Des instructions pour le contrôle direct du système PA 800 Plus à l'aide du logiciel Empower<sup>™</sup> sont également fournies.

**Remarque :** pour des instructions concernant l'utilisation du système en toute sécurité, consultez le *Guide de présentation du système*.

Le logiciel Empower<sup>™</sup> peut également être utilisé avec le CESI 8000 Plus High Performance Separation-ESI Module si un détecteur LIF, PDA ou UV est installé.

## **Documentation connexe**

Ce document suppose des connaissances sur le logiciel Empower<sup>™</sup>. Pour obtenir des instructions sur les caractéristiques générales du logiciel Empower<sup>™</sup> 3 (FR4) :

- Consultez la documentation fournie avec le logiciel.
- Cliquez 🕜 sur la boîte de dialogue Empower Start.
- Cliquez sur Help dans l'un des programmes du logiciel Empower<sup>™</sup>.

Pour obtenir des instructions détaillées sur l'utilisation du logiciel Empower<sup>™</sup> pour une application spécifique d'électrophorèse capillaire, reportez-vous aux guides d'application suivants.

- Guide d'application de Fast Glycan Labeling and Analysis Kit
- Guide d'application de Capillary Isoelectric Focusing (cIEF) Analysis
- Guide d'application de IgG Purity and Heterogeneity Assay Kit Analysis

Pour plus d'informations sur le système PA 800 Plus :

- Pour une présentation générale du système, reportez-vous au Chapitre 1 du *PA 800 Plus Pharmaceutical Analysis System Overview Guide*.
- Pour obtenir des instructions sur la maintenance du système, reportez-vous au PA 800 Plus Pharmaceutical Analysis System Maintenance Guide.

# Terminologie du logiciel Empower<sup>™</sup> pour les utilisateurs du logiciel 32 Karat<sup>™</sup>

Les utilisateurs qui ont eu recours au système PA 800 Plus avec le logiciel 32 Karat<sup>™</sup> devront se familiariser avec les termes du logiciel Empower<sup>™</sup>.

| Terme du logiciel<br>32 Karat <sup>™</sup>                 | Équivalent du logiciel<br>Empower <sup>™</sup> | Description                                                                                                    |
|------------------------------------------------------------|------------------------------------------------|----------------------------------------------------------------------------------------------------|
| Aucun équivalent dans le<br>logiciel 32 Karat <sup>™</sup> | Méthode d'instrument                           | Méthode contenant les paramètres<br>système requis pour l'acquisition des<br>données. Les paramètres sont<br>regroupés sous forme de paramètres<br>généraux, de paramètres de détecteur<br>et de programme horaire.                                                                                                    |
|                                                            | Méthode de traitement                          | Méthode contenant les paramètres de traitement des données.                                                                                                    |
|                                                            | Méthode de rapport                             | Méthode permettant de créer un rapport<br>pour afficher les résultats de la méthode<br>de traitement.                                                                                                    |
| Méthode                                                    | Ensemble (ou Jeu) de<br>méthodes               | Combinaison d'une méthode<br>d'instrument, d'une méthode de<br>traitement et d'une méthode de rapport.<br>Les méthodes de traitement et de<br>rapport sont facultatives.                                                                                                    |
| Séquence                                                   | Méthode pour le jeu<br>d'échantillons          | Il s'agit d'une liste des échantillons et<br>des jeux de méthodes associés, qui a<br>été envoyée au système PA 800 Plus<br>pour acquérir des données. En option,<br>le logiciel Empower <sup>™</sup> peut effectuer un<br>traitement des données après<br>l'acquisition et générer des rapports.                                |
| Report                                                     | Rapport                                        | Fichier contenant des informations sur<br>les résultats de l'acquisition de<br>données. Les rapports peuvent<br>également inclure des informations sur<br>l'organisation qui génère les données.<br>La mise en page et l'apparence d'un<br>rapport peuvent être personnalisées et<br>enregistrées dans un modèle de<br>rapport. |

| Tableau 1-1 Terminologie du logiciel Empower | <sup>™</sup> pour les utilisateurs | du logiciel 32 Karat <sup>™</sup> |
|----------------------------------------------|------------------------------------|-----------------------------------|
|----------------------------------------------|------------------------------------|-----------------------------------|

| Tableau 1-1 Terminologie du logiciel Empower <sup>T</sup> | <sup>™</sup> pour les utilisateurs du logiciel 32 Karat <sup>™</sup> |
|-----------------------------------------------------------|----------------------------------------------------------------------|
| (suite)                                                   |                                                                      |

| Terme du logiciel<br>32 Karat <sup>™</sup> | Équivalent du logiciel<br>Empower <sup>™</sup> | Description                                                                           |
|--------------------------------------------|------------------------------------------------|---------------------------------------------------------------------------------------|
| Plateau d'échantillons                     | Plaque                                         | Plateau ou plaque de 96 puits<br>contenant les échantillons à analyser.               |
| Plateau de tampons                         | Plaque                                         | Plateau contenant les flacons avec les solutions tampons et les solutions de rinçage. |
| Contrôleur                                 | Module LAC/E.                                  | Ordinateur qui contrôle le système PA<br>800 Plus.                                    |

## Licence du pilote PA 800 Plus Empower<sup>™</sup> Driver

Pour collecter et analyser des données avec le pilote PA 800 Plus Empower<sup>™</sup> Driver, une clé de licence USB est requise. La clé de licence doit être insérée dans un port USB sur le serveur d'acquisition LAC/E du logiciel Empower<sup>™</sup>.

Si la clé de licence n'est pas présente, toutes les commandes du volet **Direct Control** sont désactivées. En outre, l'acquisition des données ne commencera pas. Si la clé de licence est supprimée pendant l'acquisition des données, l'acquisition du jeu de méthodes actuel se termine, mais aucune acquisition de données supplémentaire ne démarre.

La clé de licence peut être retirée d'un serveur d'acquisition LAC/E et insérée dans un port USB d'un autre ordinateur si nécessaire.

Cette section décrit comment contrôler le système PA 800 Plus dans le volet Direct Control du logiciel Empower<sup>™</sup>.

Le volet Direct Control comporte trois sections. De haut en bas :

- Volet d'état de l'instrument : affiche l'état du système. Consultez État de l'instrument dans le volet Direct Control.
- Champ d'état : affiche l'état du système ou de tout processus en cours sur le système. Les erreurs sont également affichées en rouge dans ce champ.
- Onglets et boutons de paramètres : définissent les paramètres du système. Selon le type de détecteur, différents onglets sont affichés. Consultez Paramètres et boutons dans le volet Direct Control.

| - Control - | Temperature    |               | - Trav     |          | -PDA I   | Detecto |         |       |            |
|-------------|----------------|---------------|------------|----------|----------|---------|---------|-------|------------|
| Control     | 0.000.114      | C             | 05.0.00    | nay      |          |         | Delecit | "_    |            |
| Voltage     | 0.000 kV       | Cartridge     | 25.6 °C    | BI:      | AI       | Chan    | WV      | BW    | Absorb.    |
| Current     | 0.000 μΑ       | Storage       | 25.0 °C    | BO:      |          | Ch1     | 214     | 10    | 0.000000   |
| Power       | 0 W            |               |            | Lamp     | Hrs      | Ch2     | 214     | 10    | 0.000000   |
| Pressure -  |                | -Coolant -    | -Lamp      | D2:      | 7.00 h   | Ch3     | 214     | 10    | 0.000000   |
| 0.0         | psi ⊏>+        | ОК            | On         | Hg:      | 0.06 h   | Ref.    | 214     | 10    | 0.000000   |
| Status Idle | •              |               |            |          |          |         |         |       |            |
| Voltage S   | Settings   Ter | mperature   l | .amp On/Of | f   Spec | trum   L | amp Ho  | u 💶 🕨   | -<br> | Home       |
| 💙 Tray      | /S             |               |            |          |          |         |         |       | Load       |
|             | Inlet Sample   | Tray          | 48 Vials   | 3        |          |         |         | II —  |            |
|             | Inlet Buffer T | ray           | 36 Vials   | 5        |          |         |         |       | Set        |
|             | Outlet Samp    | le Tray       | 96 Posi    | tions/1  | No Tray  |         |         |       | Stop       |
|             | Outlet Buffer  | Tray          | 36 Vials   | 3        |          |         |         | —     | Stop       |
|             |                |               |            |          |          |         |         | 4     | Advanced   |
|             |                |               |            |          |          |         | ۵       | P/    | A 800 Plus |

### Figure 2-1 Volet Direct Control (détecteur PDA)

# État de l'instrument dans le volet Direct Control

**Remarque :** les valeurs de pression peuvent être affichées en millibar (mbar) ou en livres par pouce carré (psi), en fonction du paramètre de registre pour le logiciel Empower<sup>TM</sup>. L'unité par défaut est le millibar. Pour modifier les unités, reportez-vous aux *PA 800 Plus Empower<sup>TM</sup> Driver.* 

| Control          | - Temperature |          | - Tray - |         | LIF Detector |          |
|------------------|---------------|----------|----------|---------|--------------|----------|
| Voltage 0.000 kV | Cartridge 2   | 24.8 °C  | BI:      | A1      | Channels     | RFU      |
| Current 0.000 µA | Storage 2     | 25.0 °C  | BO:      | A1      | Ch1          | 0.000000 |
| Power 0.000 W    |               |          | -Laser   | Hrs     | Ch2          | 0.000000 |
| Pressure         | -Coolant -    | Lasers - | 1:       | 12.50 h |              |          |
| 0.0 psi 📫 🕇      | ОК            | Off      | 2:       | 0.00 h  |              |          |
|                  |               |          |          |         |              |          |

| Intitulé     | Description                                                                               |  |  |  |  |  |
|--------------|-------------------------------------------------------------------------------------------|--|--|--|--|--|
| Control      | Indique la tension, le courant et l'alimentation.                                         |  |  |  |  |  |
| Temperature  | Indique la température de la cartouche et du circuit de refroidissement des échantillons. |  |  |  |  |  |
| Тгау         | Indique l'emplacement de l'entrée et de la sortie du capillaire.                          |  |  |  |  |  |
| LIF Detector | Affiche des informations sur le détecteur LIF.                                            |  |  |  |  |  |
|              | • Channels : le canal pour les données, Ch1 et Ch2.                                       |  |  |  |  |  |
|              | • <b>RFU</b> : unités de fluorescence relative des données dans ce canal.                 |  |  |  |  |  |
| Pressure     | Indique la direction et l'amplitude de la pression ou du vide.                            |  |  |  |  |  |
|              | <ul> <li>⇒ : marche avant</li> </ul>                                                      |  |  |  |  |  |
|              | • 🗢 : marche arrière                                                                      |  |  |  |  |  |
|              | • + : pression                                                                            |  |  |  |  |  |
|              | • – : vide                                                                                |  |  |  |  |  |
| Coolant      | Affiche l'état du liquide de refroidissement, OK ou Low.                                  |  |  |  |  |  |
| Lasers       | (Détecteur LIF) Affiche l'état du laser, On ou Off.                                       |  |  |  |  |  |
| Laser Hrs    | (Détecteur LIF) Affiche le nombre d'heures pendant lesquelles le laser a été allumé.      |  |  |  |  |  |
|              | 1 heure pour le laser 488 nm intégré.                                                     |  |  |  |  |  |
|              | • 2 heures pour un laser externe, le cas échéant.                                         |  |  |  |  |  |

Figure 2-2 État de l'instrument dans le volet Direct Control (Détecteur LIF)

| Figure 2-3 État de l'instrument dans le volet Direct Control (Déte | cteur PDA) |
|--------------------------------------------------------------------|------------|
|--------------------------------------------------------------------|------------|

| Control —  |       |    | - Temperatu | re —    | Tray |        |      | Detecto | or — |          |
|------------|-------|----|-------------|---------|------|--------|------|---------|------|----------|
| Voltage    | 0.000 | kV | Cartridge   | 25.6 °C | BI:  | A1     | Chan | Wv      | Bw   | Absorb.  |
| Current    | 0.000 | μA | Storage     | 25.0 °C | BO:  |        | Ch1  | 214     | 10   | 0.000000 |
| Power      | 0     | W  |             |         | Lamp | Hrs    | Ch2  | 214     | 10   | 0.000000 |
| Pressure - |       | _  | -Coolant -  | Lamp —  | D2:  | 7.00 h | Ch3  | 214     | 10   | 0.000000 |
| 0.0 p      | osi 🖒 | +  | ОК          | On      | Hg:  | 0.06 h | Ref. | 214     | 10   | 0.000000 |

**Remarque :** pour les éléments communs à tous les types de détecteurs, reportez-vous à Figure 2-2.

| Intitulé     | Description                                                                                                    |  |  |  |  |
|--------------|----------------------------------------------------------------------------------------------------|--|--|--|--|
| Lamp         | Indique l'état de la lampe, On ou Off.                                                                          |  |  |  |  |
| Lamp Hrs     | Affiche le nombre d'heures pendant lesquelles les lampes<br>ont été allumées.                                   |  |  |  |  |
|              | <ul> <li>D2 : affiche le nombre d'heures pendant lesquelles la<br/>lampe au deutérium a été allumée.</li> </ul> |  |  |  |  |
|              | <ul> <li>Hg : affiche le nombre d'heures pendant lesquelles la<br/>lampe au mercure a été allumée.</li> </ul>   |  |  |  |  |
| PDA Detector | Affiche des informations sur le détecteur PDA.                                                                  |  |  |  |  |
|              | Chan : affiche le canal des données.                                                                            |  |  |  |  |
|              | • Wv : affiche la longueur d'onde du canal, en nm.                                                              |  |  |  |  |
|              | • <b>Bw</b> : affiche la bande passante du canal, en nm.                                                        |  |  |  |  |
|              | • Absorb : affiche l'absorbance du canal.                                                                       |  |  |  |  |

### Figure 2-4 État de l'instrument dans le volet Direct Control (Détecteur UV)

| Control               | - Temperature     |            | V Detector    |
|-----------------------|-------------------|------------|---------------|
| Voltage 0.000 kV      | Cartridge 25.2 °C | BI: A1 Chi | an Wv Absorb. |
| Current 0.000 µA      | Storage 25.0 °C   | BO: A1 Cł  | 1 0 0.000000  |
| Power 0.000 W         |                   | Lamp Hrs   |               |
| - Pressure            | Coolant - Lamp -  | D2: 5.50 h |               |
| 0.0 psi <b>⊏&gt;+</b> | OK On             | Hg: 0.00 h | F             |

**Remarque :** pour les éléments communs à tous les types de détecteurs, reportez-vous à Figure 2-2.

| Intitulé    | Description                                                                                                    |  |
|-------------|----------------------------------------------------------------------------------------------------|--|
| Lamp        | Affiche l'état de la lampe, On ou Off.                                                                          |  |
| Lamp Hrs    | Affiche le nombre d'heures pendant lesquelles la lampe a<br>été allumée.                                        |  |
|             | <ul> <li>D2 : affiche le nombre d'heures pendant lesquelles la<br/>lampe au deutérium a été allumée.</li> </ul> |  |
|             | <ul> <li>Hg : pour affichage uniquement. Non utilisé pour le<br/>détecteur UV.</li> </ul>                       |  |
| UV Detector | Affiche des informations sur le détecteur UV.                                                                   |  |
|             | Chan : affiche le canal des données.                                                                            |  |
|             | • Wv : affiche la longueur d'onde du canal, en nm.                                                              |  |
|             | • Absorb : affiche l'absorbance du canal.                                                                       |  |
| F           | Cliquez ici pour afficher les informations sur le filtre.                                                       |  |

### Figure 2-5 État de l'instrument dans le volet Direct Control (Filtres UV)

| Control          | Temperature       | Tray UV         | / Filters   |   |
|------------------|-------------------|-----------------|-------------|---|
| Voltage 0.000 kV | Cartridge 25.2 °C | BI: A1 F 1      | I: F 6:     | 0 |
| Current 0.000 µA | Storage 25.0 °C   | BO: A1 F 2      | 2: 200 F 7: | 0 |
| Power 0.000 W    |                   | -Lamp Hrs - F 3 | 3: 214 F 8: | 0 |
| Pressure         | Coolant - Lamp -  | D2: 5.50 h      | 4: 254      |   |
| 0.0 psi 📫 🕇 🕂    | OK Off            | Hg: 0.00 h      | 5: 280      | D |
|                  |                   |                 |             |   |

**Remarque :** pour les éléments communs à tous les types de détecteurs, reportez-vous à Figure 2-2.

| Intitulé   | Description                                                                                     |
|------------|-------------------------------------------------------------------------------------------------|
| Lamp       | Consultez Figure 2-4.                                                                           |
| Lamp Hrs   | Consultez Figure 2-4.                                                                           |
| UV Filters | <b>F</b> < <b>x&gt;</b> : affiche la longueur d'onde du filtre en position < <b>x</b> >, en nm. |
| D          | Cliquez ici pour afficher les informations sur le détecteur.                                    |

## Paramètres et boutons dans le volet Direct Control

**Remarque :** les valeurs de pression peuvent être affichées en millibar (mbar) ou en livres par pouce carré (psi), en fonction du paramètre de registre pour le logiciel Empower<sup>TM</sup>. L'unité par défaut est le millibar. Pour modifier les unités, reportez-vous aux *PA 800 Plus Empower<sup>TM</sup> Driver.* 

| Pre | ssure Settings Voltage Settings | Temperature Lamp On/Off La | Home        |
|-----|---------------------------------|----------------------------|-------------|
|     | Pressure (psi)                  | 0.1                        | Load        |
|     | Duration (min)                  | 0.10                       |             |
|     | Pressure Direction              | Forward                    | Set         |
| ~   | Tray Positions                  |                            | Stop        |
|     | Inlet Vial                      | A1                         |             |
|     | Inlet Tray                      | Buffer                     | Advanced    |
|     | Outlet Vial                     | A1                         |             |
|     | Outlet Tray                     | Buffer                     |             |
|     |                                 | •                          | PA 800 Plus |

### Figure 2-6 Paramètres et boutons dans le volet Direct Control

| Intitulé            | Description                                                                                                    |
|---------------------|----------------------------------------------------------------------------------------------------|
| Parameter Tabs      |                                                                                                    |
| Pressure Settings   | Réglez la pression du système.                                                                                                    |
| Voltage Settings    | Réglez la tension du système.                                                                                                    |
| Temperature         | Réglez la température du capillaire et du refroidisseur<br>d'échantillon.                                                                                            |
| Lamp On/Off         | (Détecteur UV ou PDA) Allumez ou éteignez la lampe.                                                                                                    |
| Laser On/Off        | (Détecteur LIF) Allumez ou éteignez le laser.                                                                                                    |
| Calibration Factors | (Détecteur LIF) Affichez les facteurs de correction<br>d'étalonnage et définissez les paramètres d'étalonnage du<br>détecteur. Consultez Étalonner le détecteur LIF. |
| UV Filters          | (Détecteur UV) Définissez la position et la longueur d'onde<br>des filtres installés dans le système.                                                                |
| Lamp Hours          | (Détecteur UV ou PDA) Après avoir remplacé la lampe,<br>réglez les heures de la lampe sur 0.                                                                         |

| Intitulé    | Description                                                                                                    |  |
|-------------|----------------------------------------------------------------------------------------------------|--|
| Lamp Energy | (Détecteur UV) Sélectionnez le filtre dans la liste <b>Filter</b> , puis<br>cliquez sur <b>Set</b> pour afficher le courant entre les diodes de<br>la lampe au deutérium, en nA. Cette valeur diminue avec<br>le temps en raison du vieillissement de la lampe. |  |
| Trays       | Affichez le type de plateaux d'échantillons et de tampons utilisés.                                                                                                    |  |
| Spectrum    | (Détecteur PDA) Affichez le spectre de la lampe au deutérium. Consultez Afficher le spectre et l'intensité de la lampe au deutérium.                                                                                                    |  |
| Boutons     | ·                                                                                                    |  |
| • •         | Cliquez sur ces boutons pour afficher l'onglet suivant ou précédent.                                                                                                    |  |
|             | Cliquez sur ce bouton pour afficher le volet d'aide.                                                                                                    |  |
| Q           | Cliquer sur ce bouton pour fermer le volet d'aide.                                                                                                    |  |
| Home        | Cliquez sur cette option pour déplacer les plateaux en position d'origine.                                                                                                    |  |
| Load        | Cliquez sur cette option pour déplacer les plateaux en position de chargement.                                                                                                    |  |
| Set         | Cliquez ici pour envoyer les paramètres au système PA 800<br>Plus.                                                                                                    |  |
|             | • (Détecteur LIF) Lorsque l'onglet <b>Calibration Factors</b> s'affiche, ce bouton devient <b>Start</b> .                                                                                                    |  |
|             | • (Détecteur UV) Lorsque l'onglet <b>Lamp Hours</b> s'affiche, ce bouton passe à <b>Reset</b> .                                                                                                    |  |
|             | <ul> <li>(Détecteur PDA) Lorsque l'onglet Spectrum s'affiche,<br/>ce bouton devient Monitor.</li> </ul>                                                                                                    |  |
| Stop        | Cliquez sur ce bouton pour arrêter la tension, le courant,<br>l'alimentation, la pression et le refroidissement.                                                                                                    |  |
| Advanced    | (Détecteur PDA) Cliquez ici pour étalonner le détecteur PDA. Consultez Étalonner le détecteur PDA.                                                                                                    |  |

1. Dans la boîte de dialogue Empower<sup>™</sup> Software Project, cliquez sur **File > New Method >** Instrument Method.

La boîte de dialogue Select Desired Chromatography System s'ouvre.

Figure 3-1 Boîte de dialogue Select Desired Chromatography System

| Select Desired Chromatography Sy     | stem             |                            |                                | ×   |
|--------------------------------------|------------------|----------------------------|--------------------------------|-----|
| Please select the chromatographic sy | ystem which you  | ı would like to use to acc | juire samples into this projec | :t. |
|                                      |                  |                            |                                |     |
| Note that you may have access to tw  | vo or more syste | ms with the same System    | n Name on different nodes.     |     |
|                                      |                  |                            |                                |     |
| Sustem Name Sustem Location          | Node Name        | Sustem Comments            |                                |     |
| Instrument 2                         | Lace3            | instruments 2 in Dual      |                                |     |
| Instrument3                          | Lace2            | CE3                        |                                |     |
|                                      |                  |                            |                                |     |
|                                      |                  |                            |                                |     |
|                                      |                  |                            |                                |     |
| ,                                    |                  |                            |                                |     |
|                                      |                  | οκ                         | Cancel Help                    | 1   |
|                                      |                  |                            |                                |     |

2. Cliquez sur le système à utiliser, puis cliquez sur OK.

Assurez-vous que l'instrument est configuré avec le détecteur requis pour l'application.

L'Instrument Method Editor s'ouvre.

 Cliquez sur l'onglet **Detector**, sélectionnez le détecteur dans la liste **Detector Type**, puis définissez les paramètres. Consultez Paramètres du détecteur pour une méthode d'instrument.

**Remarque :** si vous devez modifier le **Detector Type**, modifiez-le d'abord avant d'apporter d'autres modifications à la méthode de l'instrument. Lorsque le **Detector Type** change, tous les paramètres sont définis sur leurs valeurs par défaut.

| General Detector Time Program                 |                                                                                                    |
|-----------------------------------------------|----------------------------------------------------------------------------------------------------|
| Detector Type PDA -                           |                                                                                                    |
| Electropherogram Scan Data                    | Filter                                                                                                    |
| Data Rate 4  Hz Scan Range from 190 to 300 nm | General Purpose 16-25                                                                                                    |
| Electropherogram Channel Data                 | Relays                                                                                                    |
| Data Rate 4 💌 Hz                              | Relay 2<br>Closed  Closed  Closed |
| Acquire Ref WI [nm] Bw [nm]                   | Reference Channel                                                                                                    |
| Channel 1  214 10                             | Wavelength 400 nm                                                                                                    |
| Channel 2 254 10                              | Bandwidth 10 nm                                                                                                    |
| Channel 3 	 280 10                            |                                                                                                    |
| Peak Detect.                                  | Absorbance Signal                                                                                                    |
|                                               | Signal Direct 💌                                                                                                    |
|                                               |                                                                                                    |
|                                               |                                                                                                    |

### Figure 3-2 Paramètres du détecteur

4. Cliquez sur l'onglet **General**, puis définissez les paramètres. Consultez Paramètres généraux pour une méthode d'instrument.

| General Detector Time Program                                                        |                                                                                 |
|--------------------------------------------------------------------------------------|---------------------------------------------------------------------------------|
| Auxiliary Data Channels                                                              | Peak Detect Parameters                                                          |
| Voltage Max: 30.0 kV                                                                 | Peak Noise Multiplier 2                                                         |
| Current Max: 300.0 μA                                                                | Peak Filter Width 9 💌                                                           |
| Power Max: 9.000 W                                                                   |                                                                                 |
| Pressure                                                                             | Capillary Settings                                                              |
| Cartridge Temperature                                                                | Capillary Total Length 60.2 cm<br>Capillary Length 50.0 cm                      |
| Trigger Settings<br>Wait For External Trigger<br>Wait for Temperature<br>Do not wait | Temperature       Cartridge       25.0       Sample Storage       25.0       °C |
| Inlet Trays                                                                          | Outlet Trays                                                                    |
| Buffer 36 vials<br>Sample 48 vials                                                   | Buffer 36 vials<br>Sample No tray                                               |

Figure 3-3 Paramètres généraux

5. Cliquez sur l'onglet **Time Program**, puis ajoutez des événements au programme horaire. Consultez Ajouter des événements au programme horaire pour une méthode d'instrument.

Le logiciel Empower<sup>™</sup> exige que le dernier événement du programme horaire soit un événement de type **End**.

### Figure 3-4 Time Program

| General | Detector   | Time Program   |          |          |            |            |             |             |             |
|---------|------------|----------------|----------|----------|------------|------------|-------------|-------------|-------------|
|         | Time (min) | Event          | Value    | Duration | Inlet vial | Inlet tray | Outlet vial | Outlet tray | Summany     |
| •       |            | Rinse Pressure | 20.0 psi | 2.00 min | A1         | Buffer     | A1          | Buffer      | Forward;0;0 |
|         | 0.00       | Separate Pre   | 20.0 psi | 2.00 min | B1         | Buffer     | B1          | Buffer      | Forward;0;0 |
|         | 0.20       | Autozero 💌     |          |          |            |            |             |             |             |
|         | 2.00       | End 💌          |          |          |            |            |             |             |             |
| *       |            | -              |          |          |            |            |             |             |             |

- 6. Enregistrez la méthode d'instrument.
  - a. Cliquez sur File > Save pour ouvrir la boîte de dialogue Save current Instrument Method.
  - b. Saisissez un nom dans le champ Name.
  - c. (Facultatif) Saisissez les informations dans le champ Method Comments.
  - d. Si vous y êtes invité, saisissez le mot de passe de connexion du logiciel Empower<sup>™</sup> pour l'utilisateur actuel dans le champ **Password**, puis cliquez sur **Save**.

La méthode de l'instrument doit exister dans le projet en cours.

# Paramètres généraux pour une méthode d'instrument

Figure 3-5 Paramètres généraux pour une méthode d'instrument

| Peak Detect Parameters                                               |
|----------------------------------------------------------------------|
| Peak Noise Multiplier                                                |
| Peak Filter Width 9                                                  |
| Capillary Settings                                                   |
| Capillary Total Length 60.2 cm                                       |
| Capillary Length 50.0 cm                                             |
| Temperature       Cartridge       Sample Storage       25.0       °C |
| Outlet Trays                                                         |
| Buffer 36 vials<br>Sample No tray                                    |
|                                                                      |

| Intitulé                 | Description                                                                                                    |  |  |  |
|--------------------------|----------------------------------------------------------------------------------------------------|--|--|--|
| Auxilliary Data Channels | Sélectionnez les types de données supplémentaires à collecter :<br>Voltage, Current, Pressure et Cartridge Temperature.                                                                                                    |  |  |  |
|                          | Pour <b>Voltage</b> , <b>Current</b> et <b>Power</b> , spécifiez la valeur maximale à appliquer pendant la collecte des données.                                                                                                    |  |  |  |
| Trigger Settings         | Sélectionnez <b>Wait For External Trigger</b> si la méthode doit être déclenchée par une source ou un périphérique externe.                                                                                                    |  |  |  |
|                          | Sélectionnez une option pour démarrer le cycle en fonction de<br>la température. Les options sont <b>Do not wait</b> , <b>Wait for</b><br><b>Cartridge Temperature</b> , <b>Wait for Storage Temperature</b> ou<br><b>Wait for Cartridge and Storage Temperature</b> . |  |  |  |
| Inlet Trays              | Sélectionnez les types de plateaux d'échantillons et de tampons installés aux positions d'entrée.                                                                                                    |  |  |  |

| Intitulé               | Description                                                                                             |  |  |  |
|------------------------|----------------------------------------------------------------------------------------------------|--|--|--|
| Peak Detect Parameters | Ne modifiez pas les paramètres dans cette zone. Ils n'ont aucur<br>effet sur l'acquisition des données. |  |  |  |
| Capillary Settings     | Saisissez les dimensions du capillaire.                                                                 |  |  |  |
| Temperature (°C)       | Saisissez la température de la cartouche et du refroidisseur d'échantillon.                             |  |  |  |
| Outlet Trays           | Sélectionnez les types de plateaux d'échantillons et de tampons installés aux positions de sortie.      |  |  |  |

# Paramètres du détecteur pour une méthode d'instrument

### Figure 3-6 Paramètres du détecteur pour un détecteur PDA

| General Detector Time Program |                                                                                                    |
|-------------------------------|----------------------------------------------------------------------------------------------------|
| Detector Type PDA -           |                                                                                                    |
| Electropherogram Scan Data    | - Filter                                                                                                    |
| Data Rate 4 💌 Hz              | General Purpose 16-25                                                                                                    |
| Scan Range from 190 to 300 nm |                                                                                                    |
| Electropherogram Channel Data | Relays                                                                                                    |
| Data Rate 4 🗾 Hz              | Relay 2<br>Closed  Closed  Closed |
| Acquire Ref WI [nm] Bw [nm]   | Reference Channel                                                                                                    |
| Channel 1 🔽 🔽 214 10          | Wavelength 400 nm                                                                                                    |
| Channel 2 	 254 10            | Bandwidth 10 nm                                                                                                    |
| Channel 3 🗖 🗖 280 10          |                                                                                                    |
| Peak Detect.                  | Absorbance Signal                                                                                                    |
|                               | Signal Direct 💌                                                                                                    |
|                               |                                                                                                    |
|                               |                                                                                                    |

| Intitulé                         | Description                                                                                                    |  |  |  |  |  |  |
|----------------------------------|----------------------------------------------------------------------------------------------------|--|--|--|--|--|--|
| Detector Type                    | Sélectionnez le type de détecteur.                                                                                                    |  |  |  |  |  |  |
| Electropherogram Scan<br>Data    | Définissez le taux d'échantillonnage des données à collecter,<br>en Hz, et la plage de longueurs d'onde, en nm, à analyser.                                                                                                    |  |  |  |  |  |  |
|                                  | Un débit supérieur signifie un nombre supérieur de points de<br>données par pic, mais cela peut entraîner plus de bruit. Le débit<br>optimal diffère selon l'analyte et doit être déterminé pendant le<br>développement de la méthode.                                |  |  |  |  |  |  |
|                                  | Remarque : la valeur du champ Data Rate doit être comprise<br>entre 25 % et 100 % de Data Rate pour Electropherogram<br>Channel Data.                                                                                                    |  |  |  |  |  |  |
| Electropherogram Channel<br>Data | Définissez les paramètres de collecte de données pour trois canaux maximum. Cliquez sur <b>Data Rate</b> pour sélectionner le début d'échantillonnage des données à collecter.                                                                                        |  |  |  |  |  |  |
|                                  | Un débit supérieur signifie un nombre supérieur de points de<br>données par pic, mais cela peut entraîner plus de bruit. Le débit<br>optimal diffère selon l'analyte et doit être déterminé pendant le<br>développement de la méthode.                                |  |  |  |  |  |  |
|                                  | Pour chaque canal :                                                                                                    |  |  |  |  |  |  |
|                                  | <ul> <li>Sélectionnez Acquire pour acquérir des données à partir<br/>de ce canal.</li> </ul>                                                                                                    |  |  |  |  |  |  |
|                                  | <ul> <li>Sélectionnez Ref pour soustraire les données de tracé de<br/>référence provenant des données collectées dans ce canal<br/>La référence est une longueur d'onde qui est enregistrée e<br/>soustraite des données dans le canal de longueur d'onde.</li> </ul> |  |  |  |  |  |  |
|                                  | <ul> <li>Renseignez le champ Wavelength pour les données à<br/>collecter, en nm.</li> </ul>                                                                                                    |  |  |  |  |  |  |
|                                  | <ul> <li>Renseignez le champ <b>Bandwidth</b> pour les données à<br/>collecter, en nm.</li> </ul>                                                                                                    |  |  |  |  |  |  |
| Filter                           | Cliquez ici pour sélectionner le filtre à utiliser lors du filtrage du<br>bruit dans les données. Consultez À propos du paramétrage<br>des filtres.                                                                                                    |  |  |  |  |  |  |
| Relays                           | Pour Relay 1 et Relay 2, définissez l'état sur Open ou Closed.                                                                                                    |  |  |  |  |  |  |

| Intitulé          | Description                                                                        |
|-------------------|------------------------------------------------------------------------------------|
| Reference Channel | Saisissez la longueur d'onde et la bande passante du canal de référence, en nm.    |
| Absorbance Signal | Sélectionnez <b>Direct</b> pour afficher les données reçues du détecteur.          |
|                   | Sélectionnez <b>Indirect</b> pour inverser le signal avant d'afficher les données. |

### Figure 3-7 Paramètres du détecteur pour un détecteur LIF

| General Detector Time Program               |                                             |
|---------------------------------------------|---------------------------------------------|
| Detector Type                               |                                             |
| Electropherogram Channel 1                  | Electropherogram Channel 2                  |
| Acquisition enabled                         | Acquisition enabled                         |
| Dynamic range 100 - RFU                     | Dynamic range 100 - RFU                     |
| Filter                                      | Filter                                      |
| - Fluorescence Signal                       | Fluorescence Signal                         |
| Signal Direct 💌                             | Signal Direct 💌                             |
| Laser/filter description - information only | Laser/filter description - information only |
| Excitation wavelength 488 nm                | Excitation wavelength 635 nm                |
| Emission wavelength 520 nm                  | Emission wavelength 675 nm                  |
| Data rate                                   | Relays                                      |
| Both channels 2 - Hz                        | Relay 1 Relay 2 Closed                      |
|                                             |                                             |

| Intitulé            | Description                                                                                                    |
|---------------------|----------------------------------------------------------------------------------------------------|
| Detector Type       | Sélectionnez le type de détecteur.                                                                                                    |
| Acquisition enabled | Sélectionnez cette option pour activer l'acquisition de données<br>pour le canal. Les données peuvent être acquises à partir d'un<br>ou de deux canaux.               |
| Acquisition         | Sélectionnez la limite supérieure des données à collecter, dans<br>RFU. Si le signal de fluorescence est supérieur à cette limite,<br>les pics peuvent être tronqués. |
| Filter              | Sélectionnez le filtre à utiliser lors du filtrage du bruit dans les données. Consultez À propos du paramétrage des filtres.                                          |

| Intitulé                                       | Description                                                                                                    |
|------------------------------------------------|----------------------------------------------------------------------------------------------------|
| Fluorescence Signal                            | Sélectionnez <b>Direct</b> pour afficher les données reçues du détecteur.                                                                                                    |
|                                                | Sélectionnez <b>Indirect</b> pour inverser le signal avant d'afficher<br>les données.                                                                                                    |
| Laser/filter description -<br>information only | Saisissez les valeurs des longueurs d'onde d'excitation et<br>d'émission, en nm. Ces valeurs sont stockées avec la méthode,<br>mais ne sont pas utilisées pour l'acquisition.                                                 |
|                                                | Les longueurs d'onde d'excitation et d'émission utilisées pour<br>l'acquisition des données sont déterminées par la longueur<br>d'onde du laser et le filtre d'émission installé dans le<br>détecteur LIF.                    |
| Data rate                                      | Pour les deux canaux, définissez le débit d'échantillonnage des données LIF à collecter, en Hz.                                                                                                    |
|                                                | Un débit supérieur signifie un nombre supérieur de points de données par pic, mais cela peut entraîner plus de bruit. Le débit optimal diffère selon l'analyte et doit être déterminé pendant le développement de la méthode. |
| Relays                                         | Pour <b>Relay 1</b> et <b>Relay 2</b> , définissez l'état sur <b>Open</b> ou <b>Closed</b> .                                                                                                    |

### Figure 3-8 Paramètres du détecteur pour un détecteur UV

| General Detector Time Program           |                                                                                                    |
|-----------------------------------------|----------------------------------------------------------------------------------------------------|
| Detector Type                           | Filter                                                                                                    |
|                                         | General Purpose 16-25                                                                                                    |
| Electropherogram Channel Data           | Relays                                                                                                    |
| Data Rate 4 - Hz<br>Wavelength 210 - nm | Relay 2<br>Closed  Closed  Closed |
|                                         |                                                                                                    |
|                                         | Absorbance Signal                                                                                                    |
|                                         | Signal Direct 💌                                                                                                    |
|                                         |                                                                                                    |

| Intitulé                         | Description                                                                                                    |  |  |  |  |
|----------------------------------|----------------------------------------------------------------------------------------------------|--|--|--|--|
| Detector Type                    | Sélectionnez le type de détecteur.                                                                                                    |  |  |  |  |
| Electropherogram Channel<br>Data | Renseignez le champ <b>Data Rate</b> , en Hz, et le champ <b>Wavelength</b> , en nm, pour collecter des données.                                                                                                    |  |  |  |  |
|                                  | Un débit supérieur signifie un nombre supérieur de points de<br>données par pic, mais cela peut entraîner plus de bruit. Le débit<br>optimal diffère selon l'analyte et doit être déterminé pendant le<br>développement de la méthode. |  |  |  |  |
| Filter                           | Sélectionnez le filtre à utiliser lors du filtrage du bruit dans les données. Consultez À propos du paramétrage des filtres.                                                                                                    |  |  |  |  |
| Relays                           | Pour Relay 1 et Relay 2, définissez l'état sur Open ou Closed.                                                                                                    |  |  |  |  |
| Absorbance Signal                | Sélectionnez <b>Direct</b> pour afficher les données reçues du détecteur.                                                                                                    |  |  |  |  |
|                                  | Sélectionnez <b>Indirect</b> pour inverser le signal avant d'afficher les données.                                                                                                    |  |  |  |  |

### À propos du paramétrage des filtres

Les types de filtres pour le bruit suivants sont disponibles. Pour chaque type de filtre, une largeur de pic peut être spécifiée. Les types de filtres sont les suivants :

- **General Purpose** : il s'agit du filtre normal pour le bruit. Il offre un degré élevé de lissage avec une distorsion de pic limitée ou minimale et une perte de résolution.
- Max Sensitivity : ce filtre réduit le bruit de fond. Il optimise le rapport signal/bruit, mais peut provoquer l'élargissement ou l'aplatissement des pics. Utilisez cette option pour les expériences où les pics sont résolus et où les limites de détection ou la précision quantitative sont les plus importantes.
- **Max Resolution** : ce filtre préserve la forme du pic, mais réduit le bruit de fond moins que les autres options de filtre.

La largeur de pic correspond à la largeur de pic attendue à la base d'un pic. Les plages sont les suivantes :

- None : aucun filtrage n'est effectué.
- <16 points : le filtre pour le bruit utilise le plus petit nombre de points, ce qui signifie moins de lissage et plus de bruit.
- 16 25 points : le filtre de bruit utilise un nombre intermédiaire de points.
- >25 points : le filtre pour le bruit utilise le plus grand nombre de points, ce qui signifie plus de lissage et moins de bruit.

# Ajouter des événements au programme horaire pour une méthode d'instrument

Le programme horaire est un tableau répertoriant les événements dans une méthode d'instrument. Les événements sont exécutés dans l'ordre, de haut en bas.

- 1. Ouvrez une méthode d'instrument, puis cliquez sur l'onglet Time Program.
- 2. Cliquez sur la cellule Event, puis sélectionnez un événement. Consultez Tableau A-1.

Detector Time Program General Time (min) Value Event Duration \*\* \* Autozero  $\mathbf{A}$ Capillary Temperature End Inject Pressure ect Pressure Capillary Fil Inject Vacuum Inject Voltage Lasers Off

Figure 3-9 Liste des événements dans l'onglet Time Program

Les champs pour les paramètres d'événements apparaissent dans le volet situé sous le tableau.

3. Saisissez les valeurs des paramètres dans les champs à droite, le cas échéant. Consultez Tableau A-2.

### Figure 3-10 Modifiez les paramètres d'événements dans l'onglet Time Program

|              | Pressure (psi)         | 25.0    |
|--------------|------------------------|---------|
|              | Duration (s)           | 100.0   |
|              | Pressure Direction     | Forward |
| $\mathbf{v}$ | Tray Positions         |         |
|              | Inlet Vial             | A1      |
|              | Inlet Tray             | Buffer  |
|              | Outlet Vial            | A1      |
|              | Outlet Tray            | Buffer  |
| $\sim$       | Increment Every Runs[] |         |
|              | Inlet                  | 0       |
|              | Outlet                 | 0       |
|              | Comments               |         |
|              |                        |         |

4. (Facultatif) Pour afficher les plages valides pour les paramètres, cliquez sur 🛸.

Cliquez sur 💯 pour masquer l'aide.

5. Cliquez avec le bouton droit de la souris sur un en-tête de ligne, le cas échéant, et sélectionnez **Insert Row** pour insérer une ligne dans le programme horaire.

La nouvelle ligne apparaît sous la ligne sélectionnée.

- 6. Cliquez avec le bouton droit de la souris sur un en-tête de ligne et sélectionnez **Remove Row** pour supprimer la ligne sélectionnée, le cas échéant.
- Si ce programme horaire inclut l'un des événements distincts tels que Separate Pressure, Separate Current et ainsi de suite, ajoutez l'événement End comme dernier événement dans le programme horaire.
- 8. Enregistrez la méthode d'instrument.
  - a. Cliquez sur **File > Save** pour ouvrir la boîte de dialogue Save current Instrument Method.
  - b. Saisissez un nom dans le champ Name.
  - c. (Facultatif) Saisissez les informations dans le champ Method Comments.
  - d. Si vous y êtes invité, saisissez le mot de passe de connexion du logiciel Empower<sup>™</sup> pour l'utilisateur actuel dans le champ **Password**, puis cliquez sur **Save**.

La méthode de l'instrument doit exister dans le projet en cours.

# Définir les plateaux d'échantillons et de tampons

Dans le logiciel Empower<sup>™</sup>, les plateaux d'échantillons et de tampons du système PA 800 Plus sont appelés « plaques ». Les plaques doivent être définies dans le logiciel Empower<sup>™</sup>. Pour simplifier ce processus, SCIEX fournit des fichiers texte avec les informations requises qui peuvent être importées.

**Remarque :** les plaques doivent avoir été définies lors de l'installation du logiciel Empower<sup>TM</sup>. Si la liste des plaques dans le tableau Plate Types Name inclut le plateau d'échantillons PA 800 Plus, le plateau de tampons PA 800 Plus et le plateau d'échantillons PA 800 Plus de 96 puits, les plaques ont déjà été définies. La procédure est incluse ici pour référence.

- 1. Insérez le DVD PA 800 Plus Empower<sup>™</sup> Driver dans le lecteur de DVD.
- 2. Dans la boîte de dialogue de démarrage du logiciel Empower<sup>™</sup>, cliquez sur **Configure the System**.

La fenêtre Configuration Manager s'ouvre.

3. Cliquez sur Plate Types pour afficher les plaques déjà définies.

### Figure 4-1 Types de plaques dans la fenêtre Configuration Manager

| EMPOWER3FR4 as Lisa/Guest - Configuration Manager – D ×         |    |                            |  |  |  |  | ×     |     |          |
|-----------------------------------------------------------------|----|----------------------------|--|--|--|--|-------|-----|----------|
| File Edit View Records Tools Help                               |    |                            |  |  |  |  |       |     |          |
| Participant     Filter By:     Default     Edit View     Update |    |                            |  |  |  |  |       |     |          |
| Empower 3 Configuration                                         | E  | Plate Type Name            |  |  |  |  |       |     | ^        |
| E Projects                                                      | 1  | 24 uCfuge tube, 1.5mL      |  |  |  |  |       |     |          |
| Nodes                                                           | 2  | 24 vial (open access), 2mL |  |  |  |  |       |     |          |
|                                                                 | 3  | 384 well, 80uL             |  |  |  |  |       |     |          |
| eCord                                                           | 4  | 48 uCfuge tube, 0.5mL      |  |  |  |  |       |     |          |
| 🖉 Users                                                         | 5  | 48 vial holder, 2mL        |  |  |  |  |       |     |          |
| User Groups                                                     | 6  | 6x6                        |  |  |  |  |       |     |          |
| Plate Types                                                     | 7  | 6x8                        |  |  |  |  |       |     |          |
| System Audit Trail                                              | 8  | 96 well (tall), 1mL        |  |  |  |  |       |     |          |
| 📲 😽 Offline System Audit Trail                                  | 9  | 96 well (tall), 2mL        |  |  |  |  |       |     |          |
|                                                                 | 10 | 96 well (tall), 350uL      |  |  |  |  |       |     |          |
|                                                                 | 11 | 96 well w/700uL insert     |  |  |  |  |       |     |          |
|                                                                 | 12 | 96 well, 300 uL            |  |  |  |  |       |     |          |
|                                                                 | 13 | ANSI-24Tube1.5mLHolder     |  |  |  |  |       |     |          |
|                                                                 | 14 | ANSI-24Vial4mLHolder       |  |  |  |  |       |     | <b>_</b> |
| For Help, press F1                                              |    |                            |  |  |  |  | 32 To | tal | - //     |

4. Créez la plaque pour le plateau de tampons.

- a. Cliquez avec le bouton droit de la souris dans le tableau, puis sélectionnez **Import** from Text.
- b. Cliquez sur **Browse**, puis naviguez jusqu'au fichier PA800Plus Buffer Tray.txt dans le DVD PA 800 Plus Empower<sup>™</sup> Driver.

**Remarque :** si le DVD n'est pas disponible, une copie du fichier est incluse dans ce document. Copiez le contenu, puis collez-le dans un fichier texte. Consultez Fichiers de définition de la plaque.

c. Saisissez PA 800 Plus Buffer Tray dans le champ New Plate Type Name, puis cliquez sur OK.

#### Figure 4-2 Boîte de dialogue Import Plate Type From Text File

| nport Plate Type From Text File                                                                                                    | $\times$ |
|----------------------------------------------------------------------------------------------------|----------|
| Waters can import a plate type definition from a text file.<br>Browse to or type in the path and name of the plate type file,<br>then enter the desired name of the new plate type definition. |          |
| Plate Type Definition Import File: Browse                                                                                                    | ]        |
| D:\PA800Plus Buffer Tray                                                                                                    |          |
| New Plate Type Name:                                                                                                    | _        |
| PA 800 Plus Buffer Tray                                                                                                    |          |
| OK Cancel                                                                                                    |          |

Le plateau de tampons est ajouté à la liste dans la fenêtre Configuration Manager.

- 5. Répétez l'étape 4 pour créer les plateaux d'échantillons.
  - Pour le plateau d'échantillons de 48 flacons, sélectionnez le fichier PA800Plus Sample Tray.txt, puis nommez la plaque PA 800 Plus Sample Tray.
  - Pour le plateau d'échantillons de 96 puits, sélectionnez le fichier PA800Plus 96 Well Sample Tray.txt, puis nommez la plaque PA 800 Plus 96 Well Sample Tray.

Comme pour le plateau de tampons, si le fichier de définition de la plaque n'est pas disponible, une copie est disponible dans ce document. Consultez Fichiers de définition de la plaque.

**Remarque :** le fichier de définition pour la plaque d'échantillonnage de 96 puits est destiné à une plaque de 96 puits SCIEX standard (réf. 609844). Pour utiliser une plaque de 96 puits d'un autre fabricant, cliquez sur **File > New > Plate Type** dans la fenêtre **Configuration Manager**, puis définissez la plaque manuellement.

- 6. Si le pilote du logiciel Beckman Coulter PACE MDQ Control for Waters Empower<sup>™</sup> a été précédemment installé, supprimez toutes les plaques créées pour être utilisées avec le pilote. Cliquez avec le bouton droit de la souris sur le numéro de ligne de la plaque, puis sélectionnez **Delete**.
- 7. (Facultatif) Pour afficher des informations détaillées sur une plaque, cliquez avec le bouton droit de la souris sur le numéro de ligne de la plaque, puis sélectionnez **Properties**.
- 8. (Facultatif) Pour supprimer une plaque, cliquez avec le bouton droit de la souris sur le numéro de ligne de la plaque, puis sélectionnez **Delete**.

Seules les plaques ajoutées par un utilisateur peuvent être supprimées. Les plaques prédéfinies ne peuvent pas être supprimées.

9. Cliquez sur **File > Exit** pour fermer la fenêtre **Configuration Manager**.

Cette section fournit des instructions pour changer la lampe UV et étalonner les détecteurs PDA et LIF à l'aide du logiciel Empower<sup>™</sup>.

Vous trouverez ci-dessous d'autres procédures de maintenance pour le système PA 800 Plus. Pour obtenir des instructions, reportez-vous au PA 800 Plus Pharmaceutical Analysis System Maintenance Guide.

- Installation d'un détecteur UV ou PDA
- Installation des filtres de longueur d'onde du détecteur UV
- Installation d'un détecteur LIF
- Reconstruction d'une cartouche capillaire
- Remplissage des flacons et installation des bouchons de flacons
- Nettoyage du bloc d'interface et des éjecteurs
- Remplacement des électrodes
- Remplissage du liquide de refroidissement
- Nettoyage de la fibre optique
- Nettoyage du détecteur LIF
- Remplacement des anneaux Quad
- Remplacement des fusibles

## Changer le détecteur

- 1. Dans le logiciel Empower<sup>™</sup>, fermez la fenêtre Run Samples.
- 2. Dans la boîte de dialogue Empower<sup>™</sup> Software Start, cliquez sur **Configure the System** pour ouvrir la fenêtre Configuration Manager.
- 3. Cliquez sur **Node** dans le contrôle de l'arborescence Empower Configuration pour afficher les nœuds disponibles.
- 4. Cliquez sur le numéro de ligne correspondant au nœud approprié, puis cliquez avec le bouton droit de la souris sur **Bring Offline**.

Si le système n'est pas en cours d'utilisation, c'est-à-dire si aucun utilisateur n'y est connecté ou si aucun échantillon n'est en cours d'acquisition, le logiciel met le système hors ligne. Si le système est en cours d'utilisation, un message indique qu'il est en cours d'utilisation.

5. Fermez tous les programmes ouverts, puis redémarrez le module LAC/E.

6. Changez le détecteur. Reportez-vous au PA 800 Plus Pharmaceutical Analysis System Maintenance Guide.

Pour un détecteur UV, notez les positions des filtres installés dans l'ensemble source de l'optique UV.

- 7. Dans la fenêtre Configuration Manager, cliquez sur le numéro de ligne correspondant au nœud approprié, puis cliquez avec le bouton droit de la souris sur **Bring Online**.
- 8. Cliquez sur **OK** pour ignorer le message.
- 9. Effectuez l'une des opérations suivantes :
  - Pour un détecteur PDA ou LIF, étalonnez le détecteur. Consultez Étalonner le détecteur PDA et Étalonner le détecteur LIF.
  - Pour un détecteur UV, définissez les informations sur le filtre. Consultez l'étape 10.
- 10. (Détecteurs UV uniquement) Définissez les informations sur le filtre.
  - a. Dans le volet Direct Control, cliquez sur <u>F</u>, puis sur l'onglet **UV Filters**.
  - b. Pour chaque position du détecteur où il y a un filtre, saisissez la longueur d'onde du filtre.

Les valeurs par défaut sont présentées dans le tableau suivant.

### Tableau 5-1 Longueurs d'onde du filtre par défaut pour le détecteur UV

| Position             | Longueur d'onde            |
|----------------------|----------------------------|
| Position du filtre 2 | (Position du filtre 2) 200 |
| Position du filtre 3 | (Position du filtre 3) 214 |
| Position du filtre 4 | (Position du filtre 4) 254 |
| Position du filtre 5 | (Position du filtre 5) 280 |

c. Cliquez sur Set.

### Afficher le spectre et l'intensité de la lampe au deutérium

Cette procédure permet d'afficher les comptages bruts de la lampe au deutérium, comme vu par le détecteur. Si le signal est faible, cette procédure peut déterminer si l'intensité de la lumière UV est faible en raison d'un problème avec la lampe.

Le spectre est un meilleur indicateur de durée de vie de la lampe que la valeur Lamp Hours.

#### Matériel nécessaire

- Détecteur PDA
- Cartouche OPCAL (réf. 144660)
- 1. Installez le détecteur PDA. Reportez-vous à Changer le détecteur et au PA 800 Plus Pharmaceutical Analysis System Maintenance Guide.
- 2. Dans le volet Direct Control, cliquez sur l'onglet Lamp On/Off.
- 3. Cliquez sur **On**, puis sur **Set** pour allumer la lampe.
- 4. Cliquez sur l'onglet **Spectrum**, sélectionnez **32** dans la liste **Scan Rate**, puis cliquez sur **Monitor**.

#### Figure 5-1 Onglet Spectrum

| Temperature   Lamp On/Off   Spectrum   Lamp Hours   Trays | Home        |
|-----------------------------------------------------------|-------------|
| Scan Rate: 32  Diode: 0 Count: 0                          | Load        |
|                                                           | Monitor     |
|                                                           | Stop        |
|                                                           | Advanced    |
|                                                           | PA 800 Plus |

Lorsque les données sont collectées, le spectre est affiché.

Figure 5-2 Onglet Spectrum avec spectre acceptable

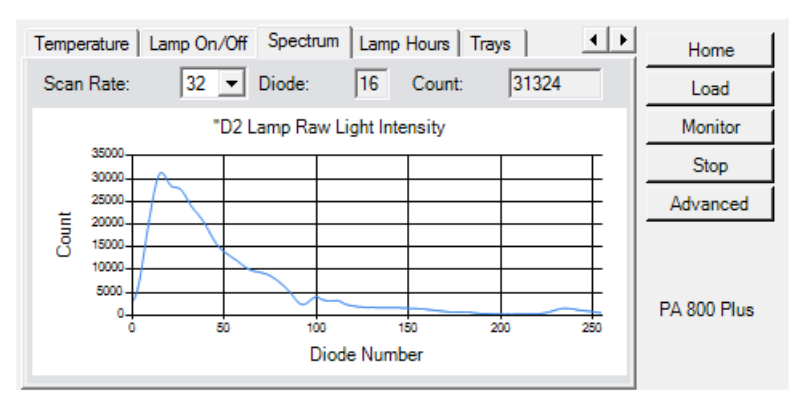

- 5. Examinez le spectre et la valeur dans le champ **Counts**.
  - Si la valeur est supérieure à 5 000 et que le tracé n'est pas plat sur le dessus, la lampe fonctionne correctement.
  - Si la valeur est inférieure à 5 000, passez à l'étape 6.

• Si le tracé est plat sur le dessus, le signal est saturé. Sélectionnez 64 dans la liste Scan Rate, puis cliquez sur Monitor.

Si le tracé est toujours plat, sélectionnez **128** dans la liste **Scan Rate**, puis cliquez sur **Monitor**.

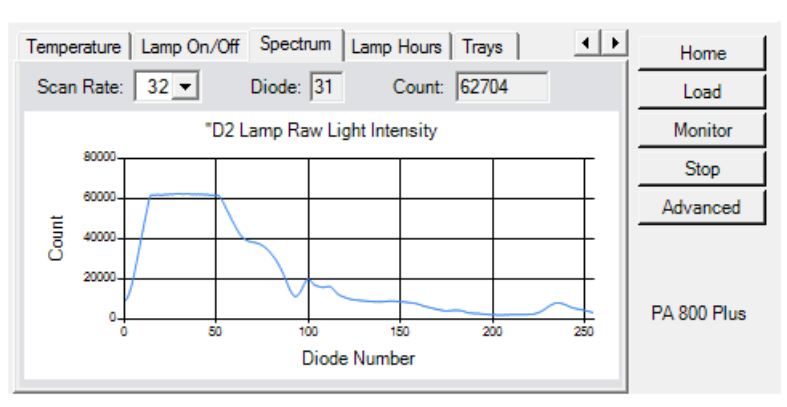

### Figure 5-3 Onglet Spectrum avec spectre saturé

- 6. Inspectez les éléments suivants dans la cartouche, sélectionnez **32** dans la liste **Scan Rate**, puis cliquez sur **Monitor**.
  - Assurez-vous que l'orifice est propre.
  - Assurez-vous que le capillaire est propre et qu'il n'est pas cassé.
  - Assurez-vous que l'orifice est centré sur la fenêtre du capillaire.
  - Assurez-vous que le câble de fibre optique est propre et qu'il n'est pas cassé. Nettoyez-le ou remplacez-le, le cas échéant.

Si la valeur du champ Counts reste inférieure à 5 000 à 32 Hz, passez à l'étape 7.

7. Installez la cartouche OPCAL, sélectionnez **32** dans la liste **Scan Rate**, puis cliquez sur **Monitor**.

Si la valeur du champ **Counts** est inférieure à 10 000, la lampe a peut-être atteint la fin de sa durée de vie utile ou elle est défectueuse et doit être remplacée. Consultez Changer la lampe au deutérium.

### Changer la lampe au deutérium

La lampe au deutérium est utilisée par le détecteur UV et le détecteur PDA. Si la référence est excessivement bruyante ou si la lampe ne s'allume pas, il se peut que la lampe ait besoin d'être remplacée.

#### Matériel nécessaire

- Lampe au deutérium
- Clé Allen de 7/64 po
- Gants sans poudre

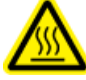

AVERTISSEMENT ! Risque de surface chaude. Avant de remplacer une lampe, mettez le système hors tension et laissez la lampe refroidir complètement. Une lampe chaude provoquera des brûlures.

1. Dans le volet Direct Control, cliquez sur Load.

Les plateaux se placent dans leur position de chargement.

- 2. Soulevez la porte du capot de la cartouche.
- 3. Mettez le système hors tension et laissez-le refroidir.
- 4. Desserrez les deux vis à serrage à main sur la barre de serrage, puis soulevez la barre.
- 5. Retirez la cartouche du capillaire du bloc d'interface.
- Pour retirer l'ensemble source de l'optique UV, desserrez les deux vis à serrage à main, tirez l'ensemble vers l'avant, puis placez-le sur une surface de travail propre. Consultez Figure 5-4.

#### Figure 5-4 Ensemble source de l'optique UV

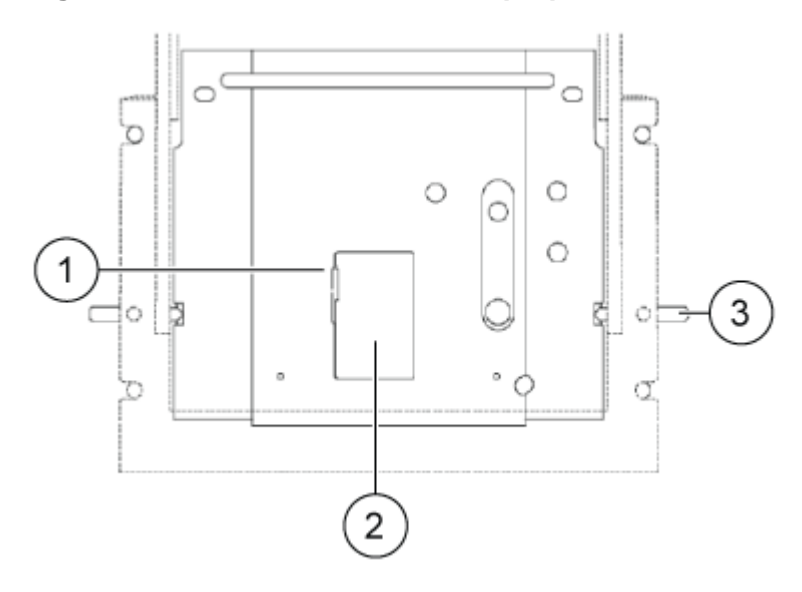

| Numéro | Description                               |
|--------|-------------------------------------------|
| 1      | Loquet de la porte d'accès                |
| 2      | Porte d'accès                             |
| 3      | Vis à serrage à main (une de chaque côté) |

7. Ouvrez le capot d'accès à la lampe UV situé à l'arrière de l'ensemble source d'optique UV, puis débranchez la prise d'alimentation de la lampe. Consultez Figure 5-5.

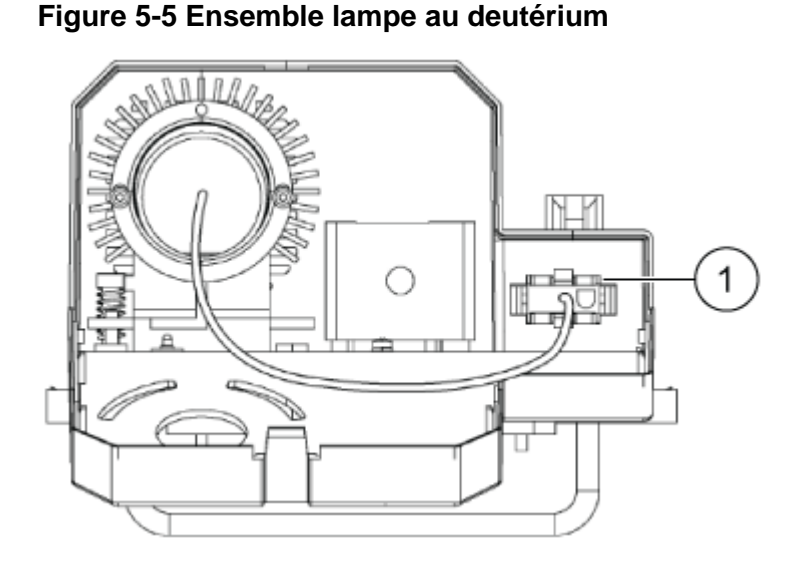

| Numéro | Description          |
|--------|----------------------|
| 1      | Fiche d'alimentation |

- 8. Retirez les deux vis à tête hexagonale de 7/64 po qui fixent la lampe UV, puis retirez la lampe du boîtier.
- 9. Installez la nouvelle lampe UV en alignant l'encoche de guidage de la bride de la lampe avec la goupille de guidage du boîtier.

ATTENTION : risque de résultat erroné. Assurez-vous qu'un joint torique orange est installé sur la bride de la lampe avant d'installer la lampe. Tout joint torique manquant diminue les performances de la lampe.

ATTENTION : risque d'endommagement du système. Portez des gants sans poudre pour manipuler la lampe UV. Sous l'effet des hautes températures et de la forte intensité des ultraviolets émises par la lampe UV, les empreintes de doigts forment des composés corrosifs qui rayent la surface de la lampe UV et peuvent l'endommager quand elle est allumée. Lors de la manipulation de la lampe UV, veiller à ce que la fenêtre optique UV reste sèche et la protéger contre l'abrasion.

- 10. Posez les deux vis à tête hexagonale, puis serrez-les au maximum.
- 11. Branchez la prise d'alimentation de la lampe, puis fermez le capot d'accès à la lampe UV.
- 12. Placez l'ensemble source de l'optique UV à l'emplacement de montage, alignez les deux broches de guidage supérieures, puis serrez les deux vis à serrage à main.
- 13. Installez la cartouche du capillaire dans le bloc d'interface.
- 14. Abaissez la barre de serrage, puis serrez les deux vis à serrage à main.
- 15. Fermez la porte du couvercle de la cartouche.
- 16. Mettez sous tension.
- 17. Réinitialisez les heures de la lampe dans le logiciel Empower<sup>™</sup>.
  - a. Démarrez le logiciel Empower<sup>™</sup>.
  - b. Dans le volet Direct Control, cliquez sur Lamp Hours, puis sur Reset.

### Étalonner le détecteur PDA

**Remarque :** pour garantir la cohérence des résultats d'analyse dans le temps, nous recommandons fortement d'étalonner le détecteur chaque fois qu'il est installé sur le système PA 800 Plus. Calibrez également le détecteur après avoir remplacé le capillaire dans la cartouche ou installé une autre cartouche.

1. Mettez le système PA 800 Plus hors tension, puis installez le détecteur PDA.

Reportez-vous au PA 800 Plus Pharmaceutical Analysis System Maintenance Guide.

- 2. Allumez le système PA 800 Plus, puis laissez la lampe chauffer pendant au moins 30 minutes.
- 3. Ouvrez le logiciel Empower<sup>™</sup>, puis cliquez sur **Run Samples**.

Le volet Direct Control est visible dans la fenêtre Run Samples.

**Remarque :** si le volet Direct Control n'est pas visible, cliquez sur **View > Control Panels > SCIEX CE**.

| Contr   |        |         |        | - Temperatu | ine        | Trav    |                 |        | Detecto   |          |            |
|---------|--------|---------|--------|-------------|------------|---------|-----------------|--------|-----------|----------|------------|
| Volta   | ae     | 0 000   | kV     | Cartridge   | 25.6 °C    | BI      | Δ1              | Chan   | Why       | Bw       | Absorb     |
| Curre   | ant    | 0.000   |        | Storage     | 25.0 °C    | PO-     | <u><u> </u></u> | Ch1    | 214       | 10       | 0.000000   |
| Curre   | ent    | 0.000   | μя     | Storage     | 20.0 C     | 60.     |                 | Citt   | 214       | 10       | 0.000000   |
| Powe    | er     | 0       | W      |             |            | Lamp    | HIS             | Ch2    | 214       | 10       | 0.000000   |
| - Press | sure — |         |        | Coolant -   | Lamp       | D2:     | 7.00 h          | Ch3    | 214       | 10       | 0.000000   |
|         | 0.0 ps | si 🖒    | +      | ОК          | On         | Hg:     | 0.06 h          | Ref.   | 214       | 10       | 0.000000   |
| Status  | Idle   |         |        |             |            |         |                 |        |           |          |            |
| Volta   | age Se | ttings  | Te     | mperature   | Lamp On/Of | f Spec  | trum   L        | amp Ho | u • •     |          | Home       |
| ~       | Trays  | )       |        |             |            |         |                 |        |           |          | Load       |
|         | In     | let Sa  | mple   | Tray        | 48 Vials   | 5       |                 |        |           | —        |            |
|         | In     | let Bu  | ffer 1 | гау         | 36 Vials   | 5       |                 |        |           |          | Set        |
|         | 0      | utlet S | Samp   | le Tray     | 96 Posi    | tions/1 | No Tray         |        |           |          | Stop       |
|         | C      | utlet E | Suffer | r Tray      | 36 Vials   | 5       |                 |        |           |          |            |
|         |        |         |        |             |            |         |                 |        |           | <u> </u> | Advanced   |
|         |        |         |        |             |            |         |                 |        | <b>\$</b> | P/       | \ 800 Plus |

Figure 5-6 Volet Direct Control pour le détecteur PDA

4. Dans le volet Direct Control, cliquez sur Advanced.

La fenêtre se met à jour pour afficher des paramètres supplémentaires.

| Electropherogr | am Ch | annel Data |         | Absorbance Signal     |
|----------------|-------|------------|---------|-----------------------|
|                | Ref   | WI [nm]    | Bw [nm] | Direct                |
| Channel 1      |       | 214        | 10      | Filter                |
| Channel 2      |       | 254        | 10      | General Purpose 16-25 |
| Channel 3      |       | 280        | 10      | Shutter               |
| Peak Detect.   |       | 250        | 120     | Closed                |
| Reference Cha  | annel |            |         |                       |
| Wavelength     |       |            | 400     | Apply                 |
| Denduidth      |       |            |         | Cancel                |
| Bandwidth      |       |            | 10      | Calibrate             |
| Status         |       |            |         |                       |

Figure 5-7 Paramètres d'étalonnage du détecteur PDA

5. Cliquez sur Calibrate. N'apportez aucune modification aux paramètres.

L'étalonnage commence. Une fois l'étalonnage terminé, le champ d'état affiche « 87: PDA Wavelength calibration successful! », où 87 est le code de message.

Si l'étalonnage échoue, retirez la cartouche et le détecteur, réinstallez-les, puis étalonnez-les.
 Si l'étalonnage échoue une deuxième fois, répétez cette étape.

7. Si l'étalonnage échoue une troisième fois, contactez l'assistance technique SCIEX.

## Étalonner le détecteur LIF

**Remarque :** pour garantir la cohérence des résultats d'analyse dans le temps, nous recommandons fortement d'étalonner le détecteur chaque fois qu'il est installé sur le système PA 800 Plus. Calibrez également le détecteur après avoir remplacé le capillaire dans la cartouche ou installé une autre cartouche.

Étalonnez le détecteur LIF pour normaliser les valeurs rapportées pour la fluorescence par rapport à une norme.

#### Matériel nécessaire

- LIF Performance Test Mix (réf. 726022)
- En fonction du capillaire, procédez comme suit :
  - Pour un capillaire de silice fondue nue : Capillary Performance Run Buffer A (réf. 338426)
  - Pour un capillaire à revêtement N-CHO : eau désionisée deux fois (DDI) (eau de qualité MS filtrée grâce à un filtre 0,2 μm et avec une résistance de plus de 18 MΩ)
- 1. Après avoir installé le détecteur LIF, mettez le système PA 800 Plus sous tension, puis allumez le laser à semi-conducteurs.
- 2. Préparez les flacons pour l'étalonnage.
  - a. Pour un capillaire de silice fondue nue, diluez 100 µL de LIF Performance Test Mix avec un volume égal de Run Buffer A, puis placez le microflacon dans un flacon universel.
  - b. Pour un capillaire à revêtement N-CHO, ajoutez 100 µL de LIF Performance Test Mix dans un microflacon, puis placez-le dans un flacon universel.
- 3. Ouvrez le logiciel Empower<sup>™</sup>, cliquez sur **Run Samples**, puis connectez-vous, le cas échéant.

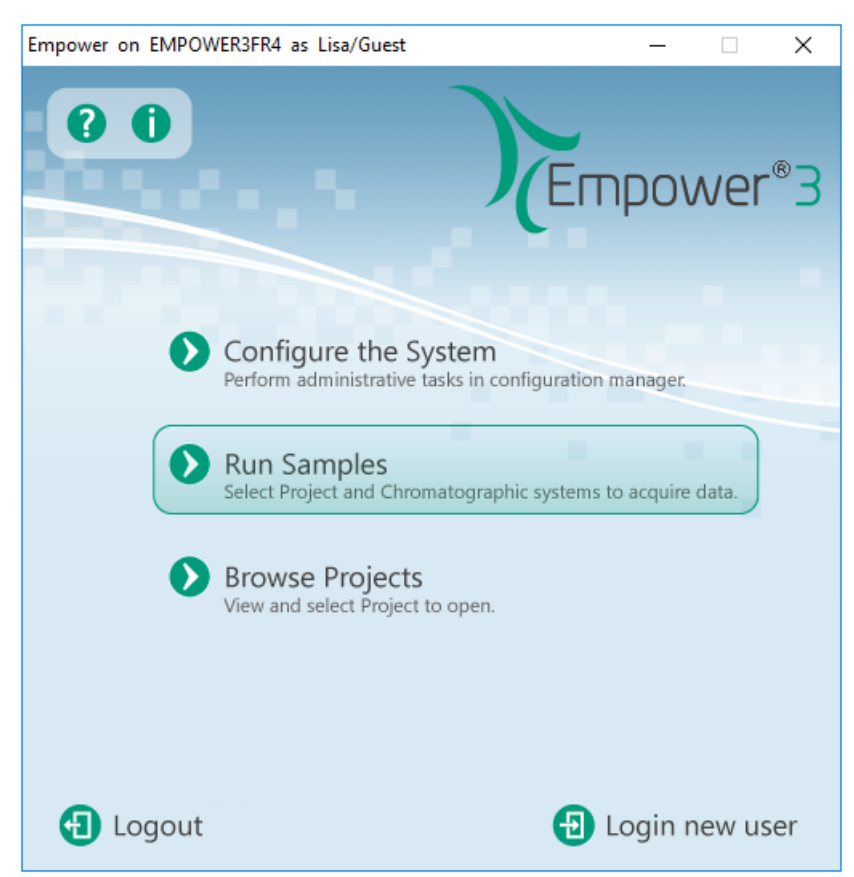

Figure 5-8 Fenêtre de l'interface Empower<sup>™</sup> Software Pro

4. Dans la boîte de dialogue Run Samples, cliquez sur le dossier du projet concerné à gauche, cliquez sur le système sur lequel le détecteur LIF est installé dans la liste de droite, puis cliquez sur **OK**.

| Run Samples                       |                                                                                                    | ×                                                                                                    |
|-----------------------------------|----------------------------------------------------------------------------------------------------|----------------------------------------------------------------------------------------------------|
| Project in which to acquire data: | <ul> <li>Use 'Run Samples' to run new samples<br/>at your Workstation.</li> <li>Select the desired project and system<br/>from the displayed lists.</li> <li>When in the Run Samples Window,<br/>use the system control panel to<br/>equilibrate your system, or use the<br/>Sample Set Wizard to lead you through<br/>the process of creating a Sample Set to<br/>be run as the astern</li> </ul> | Chromatographic Systems<br>CESI 8000 Plus @ Lace2<br>PA800Plus NonRohs @ Lace1<br>PA800Plus Rohs @ Lace1 |
|                                   | be run on the system.                                                                                                    | Use QuickStart Use Walk-Up OK Cancel Help                                                                |

Figure 5-9 Boîte de dialogue Run Samples

- 5. Dans le volet **Direct Control**, cliquez sur **Load**, puis placez les flacons dans les positions suivantes dans le plateau de tampons.
  - Position A1 du plateau de tampons d'entrée : 1,5 ml de Run Buffer A (pour un capillaire de silice fondue nue) ou d'eau désionisée DDI (pour un capillaire à revêtement N-CHO)
  - Position B1 du plateau de tampons d'entrée : LIF Performance Test Mix dilué de 200 µL
  - Position A1 du plateau de tampons de sortie : 1,5 ml d'eau désionisée DDI
- 6. Définissez les paramètres, puis démarrez l'étalonnage.
  - a. Dans le volet Direct Control, cliquez sur l'onglet Calibration Factors, puis sur Auto.

#### Figure 5-10 Onglet Calibration Factors dans le volet Direct Control

| Voltage Settings Temperature Lasers On/Off Calibration Factors | Home        |
|----------------------------------------------------------------|-------------|
| Please enter the following calibration parameters:             | Load        |
| Detector channel:                                              | Start       |
| Target RFU value: 1 RFU                                        | Stop        |
| Internal diameter: 30.0 µm                                     |             |
| Total length: 55.0 cm                                          | C Manual    |
|                                                                | PA 800 Plus |
|                                                                |             |

b. Cliquez sur le canal du détecteur à étalonner.

c. Saisissez la valeur RFU cible. Consultez Tableau 5-2.

### Tableau 5-2 Paramètres d'étalonnage par capillaire

| Type de capillaire | Internal<br>diameter<br>(µm) | Total length<br>(cm)             | Target RFU<br>(RFU) |
|--------------------|------------------------------|----------------------------------|---------------------|
| Silice fondue nue  | 50                           | Spécifié(e) par<br>l'utilisateur | 15                  |
| Silice fondue nue  | 75                           | Spécifié(e) par<br>l'utilisateur | 35                  |
| Revêtement N-CHO   | 50                           | Spécifié(e) par<br>l'utilisateur | 7                   |

- d. Saisissez les valeurs pour le diamètre interne **Internal diameter** et la longueur totale **Total length** du capillaire.
- e. Cliquez sur Start, puis sur Yes dans la boîte de dialogue qui s'affiche.

#### Figure 5-11 Boîte de dialogue Vial positions

| Vial positions                                                                                                    | $\times$ |
|----------------------------------------------------------------------------------------------------|----------|
| You are about to start LIF Calibration. Please check the appropriate vials are in the<br>following positions:<br>Inlet A1: Buffer<br>Inlet B1: Calibration Mix<br>Outlet A1: Waste<br>Do you want to continue? |          |
| Yes No                                                                                                    |          |

L'étalonnage commence et prend environ 9 minutes. Le message « Calibration Complete! » s'affiche.

Si un message indiquant « No step change detected » s'affiche, le capillaire est bouché et la solution d'étalonnage ne circule pas au-delà du détecteur ou le détecteur ne peut pas détecter la solution. Consultez la section « No Step Change Detected » du *Guide de maintenance du système* pour connaître les procédures de dépannage.

7. Inspectez la valeur CCF.

| Voltage Settings   Temperature   Lasers On/Off | Calibration Factors | Home                            |
|------------------------------------------------|---------------------|---------------------------------|
| Calibration Complete!                          |                     | Load                            |
| Detector channel:                              | 1.01                | Accept                          |
|                                                | 1.21                | Cancel                          |
|                                                | \$                  | C Manual<br>Auto<br>PA 800 Plus |

#### Figure 5-12 Onglet Calibration Factors après l'étalonnage

• Si la valeur CCF est comprise entre 0,1 et 10, elle est acceptable. Cliquez sur Accept.

**Remarque :** si les échantillons sont étiquetés avec un colorant autre que la fluorescéine, nous vous recommandons d'exécuter une méthode standard pour vous assurer que les performances du système sont acceptables.

- Si la valeur CCF est inférieure à 0,1 ou supérieure à 10, elle est en dehors de la plage acceptable. Cliquez sur **Cancel**, puis passez à l'étape 8.
- 8. Vérifiez les points suivants, puis répétez l'étalonnage.
  - Assurez-vous que les dimensions du capillaire dans l'onglet Calibration Factors sont correctes.
  - Assurez-vous que le filtre passe-bande approprié est installé dans le détecteur.
  - Remplissez les flacons propres de réactifs fraîchement préparés, recouvrez-les de capuchons propres, puis repositionnez-les dans le plateau.

Si la valeur CCF est toujours inférieure à 0,1 ou supérieure à 10, il peut y avoir un problème avec le laser ou la trajectoire de la lumière. Contactez l'assistance technique de SCIEX à l'adresse suivante : sciex.com/request-support.

# Dépannage

| Symptôme                                                                                                    | Cause probable                                                                                                    | Mesure corrective                                                                                                    |
|----------------------------------------------------------------------------------------------------|----------------------------------------------------------------------------------------------------|----------------------------------------------------------------------------------------------------|
| Messages « Instrument<br>Failure » ou « System Error »<br>dans la fenêtre du centre de<br>messagerie du logiciel<br>Empower <sup>™</sup> .                                                            | <ol> <li>La mauvaise version du<br/>pilote GPIB est installée.</li> <li>La mauvaise version de<br/>.NET Language Runtime<br/>est installée.</li> </ol>                                                                                          | <ol> <li>Si la version 19.0 du pilote<br/>National Instruments GPIB<br/>n'est pas installée,<br/>installez-la.</li> <li>Si I-488.2 .NET Language<br/>Runtime 17.0.1 pour .NET<br/>Framework 4.5 n'est pas<br/>installée, installez-la.</li> </ol>                                                                                                    |
| Après que vous avez changé<br>le détecteur, le message<br>« Instrument Failure » ou<br>« System Error » s'affiche<br>dans la fenêtre du centre de<br>messagerie du logiciel<br>Empower <sup>™</sup> . | Après l'installation du nouveau<br>détecteur, les paramètres du<br>micrologiciel n'ont pas été<br>téléchargés depuis le système<br>PA 800 Plus vers le module<br>LAC/E ou le serveur<br>d'instrument ne dispose pas<br>des nouveaux paramètres. | Redémarrez le système PA<br>800 Plus, puis redémarrez le<br>module LAC/E ou l'ordinateur<br>qui est physiquement<br>connecté à l'instrument.                                                                                                    |
| Les résultats du dosage sont<br>très différents de ceux<br>indiqués dans le <i>Guide</i><br><i>d'application</i> .                                                                                    | Les paramètres de la méthode<br>d'instrument ne sont pas<br>corrects.                                                                                                    | <ul> <li>Inspectez la méthode de l'instrument et assurez-vous que :</li> <li>La pression est appliquée sur le bon côté du capillaire ou sur les deux. Consultez le <i>Guide d'application</i> approprié.</li> <li>Les valeurs de pression sont correctes pour les unités utilisées par le logiciel, en millibar ou en psi. Reportez-vous aux notes de version du pilote PA 800 Plus Empower<sup>™</sup> Driver pour obtenir des instructions sur la modification des unités de pression utilisées dans le logiciel.</li> </ul> |

### Dépannage

| Symptôme                                                                                                    | Cause probable                                                                                                    | Mesure corrective                                                                                                    |
|----------------------------------------------------------------------------------------------------|----------------------------------------------------------------------------------------------------|----------------------------------------------------------------------------------------------------|
| Les résultats de certains<br>calculs de traitement de<br>données sont très différents<br>des calculs similaires dans le<br>logiciel 32 Karat <sup>™</sup> . | Certains calculs relatifs à<br>l'électrophorèse capillaire dans<br>le logiciel Empower <sup>™</sup> ne sont<br>pas optimisés pour les<br>systèmes SCIEX. | Créez un calcul personnalisé<br>pour les attributs spécifiques<br>de CE, comme l'aire corrigée<br>de la vitesse.                                                                                      |
| Des erreurs de pression ou de<br>mouvement surviennent<br>lorsque les flacons doivent<br>être incrémentés au cours d'un<br>cycle.                           | La méthode du jeu<br>d'échantillons n'est pas<br>correcte.                                                                                               | Assurez-vous que le numéro<br>d'incrément du flacon<br>correspond au nombre de<br>lignes dans la méthode du jeu<br>d'échantillons et au nombre de<br>cycles dans la méthode du jeu<br>d'échantillons. |
| Messages d'erreur « Scan or<br>Channel Data Overflow »<br>pendant l'acquisition des<br>données.                                                             | Trop de données sont<br>collectées en raison de la<br>connexion de plusieurs<br>systèmes PA 800 Plus au<br>module LAC/E.                                 | Ne procédez pas à<br>l'acquisition de données sur<br>les deux systèmes en même<br>temps et ne connectez pas<br>chaque système à un module<br>LAC/E distinct.                                          |

# Événements du programme horaire

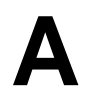

Cette section fournit une liste des événements et des paramètres associés qui peuvent être ajoutés à un programme horaire dans une méthode d'instrument. Consultez Tableau A-1.

Pour obtenir des informations détaillées sur les paramètres, reportez-vous à la section Tableau A-2.

**Remarque :** le paramètre **Comment** est omis dans le tableau suivant, mais il est disponible pour chaque événement.

| Événement                         | Description                                                                                                    | Paramètres                                                                                                    |
|-----------------------------------|----------------------------------------------------------------------------------------------------|----------------------------------------------------------------------------------------------------|
| Auto Zero                         | Mettez à zéro la sortie du détecteur.                                                                                                    | At Time (min)                                                                                                    |
| Capillary<br>Temperature          | Réglez la température capillaire.                                                                                                    | <ul><li>Temperature (°C)</li><li>At Time (min)</li></ul>                                                                                           |
| End                               | Indiquez la fin de la méthode. Un seul<br>événement <b>End</b> est autorisé dans une<br>méthode et doit être le dernier événement<br>du programme horaire.                                                                                                  | At Time (min)                                                                                                    |
| Inject Pressure                   | Injectez l'échantillon à l'aide de la pression.                                                                                                    | <ul> <li>Pressure (psi or mbar)</li> <li>Duration (s)</li> <li>Pressure Direction</li> <li>Tray Positions</li> <li>Increment Every Runs</li> </ul> |
| Inject Pressure<br>Capillary Fill | Injectez l'échantillon à l'aide de la pression.<br>Cet événement permet une pression<br>supérieure et une durée plus longue que<br>l'événement <b>Inject Pressure</b> . Utilisez cet<br>événement pour remplir complètement le<br>capillaire d'échantillon. | <ul> <li>Pressure (psi or mbar)</li> <li>Duration (s)</li> <li>Pressure Direction</li> <li>Tray Positions</li> <li>Increment Every Runs</li> </ul> |

### Tableau A-1 Événements du programme horaire

| Événement      | Description                                              | Paramètres                                     |
|----------------|----------------------------------------------------------|------------------------------------------------|
| Inject Vacuum  | Injectez l'échantillon à l'aide du vide.                 | • Vacuum (psi or mbar)                         |
|                |                                                          | <ul> <li>Duration (s)</li> </ul>               |
|                |                                                          | Pressure Direction                             |
|                |                                                          | <ul> <li>Tray Positions</li> </ul>             |
|                |                                                          | <ul> <li>Increment Every<br/>Runs</li> </ul>   |
| Inject Voltage | Injectez l'échantillon en utilisant la tension.          | <ul> <li>Voltage (kV)</li> </ul>               |
|                |                                                          | <ul> <li>Polarity</li> </ul>                   |
|                |                                                          | <ul> <li>Duration (s)</li> </ul>               |
|                |                                                          | <ul> <li>Tray Positions</li> </ul>             |
|                |                                                          | <ul> <li>Increment Every<br/>Runs</li> </ul>   |
| Lamp Off       | Éteignez la lampe à l'heure spécifiée.                   | At Time (min)                                  |
| Lamp On        | Allumez la lampe à l'heure spécifiée.                    | At Time (min)                                  |
| Lasers Off     | (Détecteur LIF) Éteignez les lasers à l'heure spécifiée. | At Time (min)                                  |
| Lasers On      | (Détecteur LIF) Allumez les lasers à l'heure spécifiée.  | At Time (min)                                  |
| Relay On       | Activez les relais spécifiés à l'heure spécifiée.        | Relay 1                                        |
|                |                                                          | Relay 2                                        |
|                |                                                          | At Time (min)                                  |
| Rinse Pressure | Ajoutez un rinçage qui utilise la pression.              | <ul> <li>Pressure (psi or<br/>mbar)</li> </ul> |
|                |                                                          | <ul> <li>Duration (minutes)</li> </ul>         |
|                |                                                          | Pressure Direction                             |
|                |                                                          | <ul> <li>Tray Positions</li> </ul>             |
|                |                                                          | <ul> <li>Increment Every<br/>Runs</li> </ul>   |
|                |                                                          | • At Time (min)                                |

| Tableau A-1 | Événements | du programme | horaire | (suite)   |
|-------------|------------|--------------|---------|-----------|
|             |            |              |         | · · · · / |

| Événement        | Description                                    | Paramètres                                     |  |
|------------------|------------------------------------------------|------------------------------------------------|--|
| Rinse Vacuum     | Ajoutez un rinçage qui utilise le vide.        | • Vacuum (psi or mbar)                         |  |
|                  |                                                | <ul> <li>Duration (minutes)</li> </ul>         |  |
|                  |                                                | Pressure Direction                             |  |
|                  |                                                | <ul> <li>Tray Positions</li> </ul>             |  |
|                  |                                                | <ul> <li>Increment Every<br/>Runs</li> </ul>   |  |
|                  |                                                | • At Time (min)                                |  |
| Sample Storage   | Réglez la température du refroidisseur         | <ul> <li>Temperature (°C)</li> </ul>           |  |
| Temperature      | d'échantillon.                                 | At Time (min)                                  |  |
| Separate Current | Séparez l'échantillon en utilisant le courant. | <ul> <li>Current (µA)</li> </ul>               |  |
|                  |                                                | Duration (minutes)                             |  |
|                  |                                                | Ramp Time (min)                                |  |
|                  |                                                | <ul> <li>Tray Positions</li> </ul>             |  |
|                  |                                                | <ul> <li>Increment Every<br/>Runs</li> </ul>   |  |
|                  |                                                | At Time (min)                                  |  |
| Separate Current | Séparez l'échantillon en utilisant le courant  | <ul> <li>Current (µA)</li> </ul>               |  |
| Pressure         | et la pression.                                | <ul> <li>Duration (minutes)</li> </ul>         |  |
|                  |                                                | Ramp Time (min)                                |  |
|                  |                                                | <ul> <li>Pressure (psi or<br/>mbar)</li> </ul> |  |
|                  |                                                | Pressure Direction                             |  |
|                  |                                                | <ul> <li>Tray Positions</li> </ul>             |  |
|                  |                                                | <ul> <li>Increment Every<br/>Runs</li> </ul>   |  |
|                  |                                                | At Time (min)                                  |  |

Tableau A-1 Événements du programme horaire (suite)

| Événement        | Description                                                     | Paramètres                                     |
|------------------|-----------------------------------------------------------------|------------------------------------------------|
| Separate Current | Séparez l'échantillon en utilisant le courant et le vide.       | <ul> <li>Current (µA)</li> </ul>               |
| Vacuum           |                                                                 | Duration (minutes)                             |
|                  |                                                                 | Ramp Time (min)                                |
|                  |                                                                 | • Vacuum (psi or mbar)                         |
|                  |                                                                 | Pressure Direction                             |
|                  |                                                                 | <ul> <li>Tray Positions</li> </ul>             |
|                  |                                                                 | <ul> <li>Increment Every<br/>Runs</li> </ul>   |
|                  |                                                                 | At Time (min)                                  |
| Separate Power   | Séparez l'échantillon en utilisant<br>l'alimentation.           | Power (W)                                      |
|                  |                                                                 | Duration (minutes)                             |
|                  |                                                                 | Ramp Time (min)                                |
|                  |                                                                 | <ul> <li>Tray Positions</li> </ul>             |
|                  |                                                                 | <ul> <li>Increment Every<br/>Runs</li> </ul>   |
|                  |                                                                 | At Time (min)                                  |
| Separate Power   | Séparez l'échantillon en utilisant la puissance et la pression. | • Power (W)                                    |
| Pressure         |                                                                 | Duration (minutes)                             |
|                  |                                                                 | Ramp Time (min)                                |
|                  |                                                                 | <ul> <li>Pressure (psi or<br/>mbar)</li> </ul> |
|                  |                                                                 | Pressure Direction                             |
|                  |                                                                 | <ul> <li>Tray Positions</li> </ul>             |
|                  |                                                                 | Increment Every<br>Runs                        |
|                  |                                                                 | At Time (min)                                  |

Tableau A-1 Événements du programme horaire (suite)

| Événement         | Description                                    | Paramètres |                           |
|-------------------|------------------------------------------------|------------|---------------------------|
| Separate Power    | Séparez l'échantillon en utilisant             | •          | Power (W)                 |
| Vacuum            | l'alimentation et le vide.                     | •          | Duration (minutes)        |
|                   |                                                | •          | Ramp Time (min)           |
|                   |                                                | •          | Vacuum (psi or mbar)      |
|                   |                                                | •          | Pressure Direction        |
|                   |                                                | •          | Tray Positions            |
|                   |                                                | •          | Increment Every<br>Runs   |
|                   |                                                | •          | At Time (min)             |
| Separate Pressure | Séparez l'échantillon à l'aide de la pression. | •          | Pressure (psi or<br>mbar) |
|                   |                                                | •          | Duration (minutes)        |
|                   |                                                | •          | Pressure Direction        |
|                   |                                                | •          | Tray Positions            |
|                   |                                                | •          | Increment Every<br>Runs   |
|                   |                                                | •          | At Time (min)             |
| Separate Vacuum   | Séparez l'échantillon à l'aide du vide.        | •          | Vacuum (psi or mbar)      |
|                   |                                                | •          | Duration (minutes)        |
|                   |                                                | •          | Pressure Direction        |
|                   |                                                | •          | Tray Positions            |
|                   |                                                | •          | Increment Every<br>Runs   |
|                   |                                                | •          | At Time (min)             |

Tableau A-1 Événements du programme horaire (suite)

| Événement        | Description                                    | Paramètres                                     |
|------------------|------------------------------------------------|------------------------------------------------|
| Separate Voltage | Séparez l'échantillon en utilisant la tension. | Voltage (kV)                                   |
|                  |                                                | Polarity                                       |
|                  |                                                | Duration (minutes)                             |
|                  |                                                | Ramp Time (min)                                |
|                  |                                                | <ul> <li>Tray Positions</li> </ul>             |
|                  |                                                | <ul> <li>Increment Every<br/>Runs</li> </ul>   |
|                  |                                                | At Time (min)                                  |
| Separate Voltage | Séparez l'échantillon en utilisant la tension  | Voltage (kV)                                   |
| Pressure         | et la pression.                                | Polarity                                       |
|                  |                                                | Duration (minutes)                             |
|                  |                                                | Ramp Time (min)                                |
|                  |                                                | <ul> <li>Pressure (psi or<br/>mbar)</li> </ul> |
|                  |                                                | Pressure Direction                             |
|                  |                                                | <ul> <li>Tray Positions</li> </ul>             |
|                  |                                                | <ul> <li>Increment Every<br/>Runs</li> </ul>   |
|                  |                                                | At Time (min)                                  |
| Separate Voltage | Séparez l'échantillon en utilisant la tension  | Voltage (kV)                                   |
| Vacuum           | et le vide.                                    | Polarity                                       |
|                  |                                                | Duration (minutes)                             |
|                  |                                                | Ramp Time (min)                                |
|                  |                                                | • Vacuum (psi or mbar)                         |
|                  |                                                | Pressure Direction                             |
|                  |                                                | Tray Positions                                 |
|                  |                                                | <ul> <li>Increment Every<br/>Runs</li> </ul>   |
|                  |                                                | At Time (min)                                  |
| Stop Data        | Arrêtez la collecte des données.               | At Time (min)                                  |

| Événement                                                                                                    | Description                                 | P             | aramètres               |
|----------------------------------------------------------------------------------------------------|---------------------------------------------|---------------|-------------------------|
| Wait                                                                                                    | Ajoutez un événement d'attente.             | •             | Duration (minutes)      |
|                                                                                                    |                                             | •             | Tray Positions          |
|                                                                                                    |                                             | •             | Increment Every<br>Runs |
|                                                                                                    |                                             | •             | At Time (min)           |
| Wavelength PDA                                                                                                    | (Détecteur PDA) Modifiez la longueur d'onde | •             | Channel                 |
| Detector       du canal spécifié dans le détecteur PDA.         Remarque : la gamme de longueurs d'onde (longueur d'onde égale à ± la moitié de la bande passante) doit être comprise entre 186 nm et 604 nm. | du canal spécifié dans le détecteur PDA.    | •             | Wavelength (nm)         |
|                                                                                                    | Remarque : la gamme de longueurs d'onde     |               | Bandwidth (nm)          |
|                                                                                                    | •                                           | At Time (min) |                         |
|                                                                                                    |                                             |               |                         |
| Wavelength UV       (Détecteur UV) Modifiez la du canal 1 dans le détecte         Detector       du canal 1 dans le détecte                                                                                   | (Détecteur UV) Modifiez la longueur d'onde  | •             | Wavelength (nm)         |
|                                                                                                    | du canal i dans le defecteur UV.            | •             | At Time (min)           |

Tableau A-1 Événements du programme horaire (suite)

# Paramètres pour des événements du programme horaire

Les paramètres sont classés par ordre alphabétique.

| Paramètre            | Détails                                                                                                    |
|----------------------|----------------------------------------------------------------------------------------------------|
| At Time (min)        | Heure pour démarrer cet événement, exprimé comme heure depuis<br>le premier événement avec le paramètre At Time égal à 0.                                                                                                    |
| Bandwith (nm)        | (Détecteur PDA) Largeur de bande pour <b>Wavelength PDA</b><br><b>Detector</b> , de 6 nm à 252 nm.                                                                                                    |
|                      | <b>Remarque :</b> la gamme de longueurs d'onde (longueur d'onde égale à ± la moitié de la bande passante) doit être comprise entre 186 nm et 604 nm.                                                                                                   |
| Channel              | (Détecteur PDA) Canal du détecteur PDA à définir sur la longueur d'onde spécifiée.                                                                                                    |
| Current (µA)         | Courant à appliquer pendant l'événement, de –300,0 μA à 3,0 μA<br>ou de 3,0 μA à 300,0 μA.                                                                                                    |
|                      | <ul> <li>Les valeurs de 3,0 μA à 300,0 μA représentent une polarité<br/>normale (+ à l'entrée et – à la sortie).</li> </ul>                                                                                                    |
|                      | <ul> <li>Les valeurs de –300,0 µA à –3,0 µA représentent une inversion<br/>de polarité (– à l'entrée et + à la sortie).</li> </ul>                                                                                                    |
| Duration (s or min)  | Durée de l'événement.                                                                                                    |
|                      | <b>Remarque :</b> pour les événements de pression et de vide, la durée doit être suffisamment longue pour permettre au système d'atteindre la pression (ou le vide) spécifié(e). Consultez À propos de la durée des événements de pression et de vide. |
| Increment Every Runs | Nombre de cycles après lesquels les flacons d'entrée et de sortie doivent augmenter. Taper <b>0</b> si le flacon ne doit pas être incrémenté. Consultez À propos de l'incrémentation des flacons.                                                      |
| Polarity             | Direction du courant à appliquer pendant l'événement. Les options sont les suivantes :                                                                                                    |
|                      | <ul> <li>Normal (+) : + à l'entrée et – à la sortie.</li> </ul>                                                                                                    |
|                      | <ul> <li>Reverse (-) : – à l'entrée et + à la sortie.</li> </ul>                                                                                                    |

Tableau A-2 Paramètres pour des événements du programme horaire

| Paramètre              | Détails                                                                                                    |  |
|------------------------|----------------------------------------------------------------------------------------------------|--|
| Power (W)              | Puissance à appliquer pendant l'événement, de –9,000 W à 9,000 W.                                                                                                    |  |
|                        | <ul> <li>Les valeurs comprises entre 0,001 W et 9,000 W représentent<br/>une polarité normale (– à l'entrée et + à la sortie).</li> </ul>                                                                                                    |  |
|                        | <ul> <li>Les valeurs comprises entre –9,000 W et –0,001 W représentent<br/>une polarité inversée (– à l'entrée et + à la sortie).</li> </ul>                                                                                                    |  |
| Pressure (psi or mbar) | ) Pression à appliquer pendant l'événement.                                                                                                    |  |
|                        | <b>Remarque :</b> le système a besoin de temps pour atteindre la pression. Si le paramètre <b>Duration</b> est trop court, la pression spécifiée ne peut pas être atteinte. Consultez À propos de la durée des événements de pression et de vide. |  |
| Pressure Direction     | Direction de la pression à appliquer pendant l'événement. Les options sont les suivantes :                                                                                                    |  |
|                        | Forward : de l'entrée à la sortie.                                                                                                    |  |
|                        | Reverse : de la sortie à l'entrée.                                                                                                    |  |
|                        | • Simultaneous : dans les deux sens à la fois.                                                                                                    |  |
| Ramp Time (min)        | Temps nécessaire pour que le système atteigne la pression, la tension, l'alimentation ou le courant spécifiés.                                                                                                    |  |
| Relay 1                | Relais à ouvrir ou à fermer.                                                                                                    |  |
| Relay 2                | Relais à ouvrir ou à fermer.                                                                                                    |  |
| Temperature (°C)       | Température de la cartouche ou du refroidisseur d'échantillon.                                                                                                    |  |
| Tray Positions         | Flacons d'entrée et de sortie pour l'événement. Pour chaque flacon, spécifiez un plateau et une position. Consultez À propos des positions de plateaux.                                                                                           |  |
| Vacuum (psi or mbar)   | Vide à appliquer pendant l'événement, de 0,1 psi à 5,0 psi (ou<br>6,9 mbar à 344,7 mbar).                                                                                                    |  |
|                        | <b>Remarque :</b> le système a besoin de temps pour atteindre le vide.<br>Si le paramètre <b>Duration</b> est trop court, le vide spécifié ne peut<br>pas être atteint. Consultez À propos de la durée des événements<br>de pression et de vide.  |  |

Tableau A-2 Paramètres pour des événements du programme horaire (suite)

| Paramètre       | Détails                                                                                                    |
|-----------------|----------------------------------------------------------------------------------------------------|
| Voltage (kV)    | Tension à appliquer pendant l'événement, de –30,0 kV à 30 kV<br>pour n'importe lequel des événements <b>Separation Voltage</b> et de<br>–10,0 kV à 10 kV pour l'événement <b>Inject Voltage</b> . |
|                 | La direction de la tension est définie par le paramètre <b>Polarity</b> .                                                                                                    |
| Wavelength (nm) | Longueur d'onde pour l'événement, de 190 nm à 600 nm.                                                                                                    |

Tableau A-2 Paramètres pour des événements du programme horaire (suite)

### À propos de la durée des événements de pression et de vide

Le système a besoin de temps pour atteindre la pression (ou le vide). Si la durée est trop courte, la pression ou le vide spécifié ne peut pas être atteint(e). Utilisez les tableaux suivants pour vérifier que la durée est suffisamment longue. Consultez Tableau A-3 et Tableau A-4.

| Pour atteindre cette pression |              | Réglez la durée sur au moins |
|-------------------------------|--------------|------------------------------|
| 0,1 psi                       | 6,9 mbar     | 1,0 s                        |
| 0,2 psi                       | 13,8 mbar    | 1,5 s                        |
| 0,3 psi                       | 20,7 mbar    | 2,0 s                        |
| 0,4 psi                       | 27,6 mbar    | 2,5 s                        |
| 0,5 psi                       | 34,5 mbar    | 3,0 s                        |
| 0,7 psi                       | 48,3 mbar    | 3,4 s                        |
| 2,0 psi                       | 137,9 mbar   | 3,5 s                        |
| 5,0 psi                       | 344,7 mbar   | 3,8 s                        |
| 9,5 psi                       | 655,0 mbar   | 5,0 s                        |
| 25,0 psi                      | 1 723,7 mbar | 6,3 s                        |

### Tableau A-3 Durée requise pour atteindre la pression

### Tableau A-4 Durée requise pour atteindre le vide

| Pour atteindre ce vide |           | Réglez la durée sur au moins |
|------------------------|-----------|------------------------------|
| 0,10 psi               | 6,9 mbar  | 2,0 s                        |
| 0,15 psi               | 10,3 mbar | 2,5 s                        |
| 0,30 psi               | 20,7 mbar | 3,0 s                        |
| 0,40 psi               | 27,6 mbar | 3,5 s                        |
| 0,50 psi               | 34,5 mbar | 4,0 s                        |

### À propos des positions de plateaux

Le paramètre **Tray Positions** permet de spécifier les positions de l'entrée et de la sortie du capillaire pour les événements **Rinse**, **Inject**, **Separate** ou **Wait**.

Les paramètres pour Tray Positions sont les suivants :

- Inlet Vial : le flacon d'entrée pour l'événement suivant, de A1 à F6.
- Inlet Tray : le plateau d'entrée pour l'événement suivant : Buffer ou Sample. Pour les événements Inject, l'option Sample List est également disponible. Consultez Positions des flacons d'échantillons pour les événements d'injection.
- Outlet Vial : le flacon de sortie pour le prochain événement, de A1 à F6.
- Outlet Tray : le plateau de sortie pour l'événement suivant : Buffer ou Sample. Pour les événements Inject, l'option Sample List est également disponible. Consultez Positions des flacons d'échantillons pour les événements d'injection.

Dans le système PA 800 Plus, la géométrie des plateaux d'échantillons et de tampons, ainsi que les dimensions de la cartouche capillaire limitent l'accès aux 36 positions du plateau. Par exemple, si l'entrée capillaire se trouve dans A6 dans le plateau d'entrée des tampons, la sortie capillaire ne peut pas accéder à F6 dans le plateau de sortie des tampons. Ces positions incompatibles sont parfois appelées « collisions de plateaux » ou « collisions de flacons ».

Le logiciel vérifie les positions et avertit l'utilisateur de toute collision.

Les combinaisons qui ne provoquent pas de collision sont indiquées dans le tableau suivant. Consultez Tableau A-5.

| Colonnes d'entrée | Colonnes de sortie compatibles |
|-------------------|--------------------------------|
| A à F             | A à C                          |
| B à F             | A à D                          |
| C à F             | A à E                          |
| D à F             | A à F                          |

#### Tableau A-5 Colonnes d'entrée et de sortie qui ne provoquent pas de collision

### Positions des flacons d'échantillons pour les événements d'injection

L'événement **Inject** permet d'injecter l'échantillon dans le capillaire avant le début de la séparation. Les positions des flacons contenant l'échantillon pour les événements **Inject** peuvent être spécifiées dans la méthode de l'instrument ou dans la méthode du jeu d'échantillons.

1. Pour définir les positions des flacons dans la méthode de l'instrument, modifiez le paramètre **Tray Positions** pour tout événement **Inject**.

- 2. Pour définir les positions des flacons dans la méthode du jeu d'échantillons, procédez comme suit :
  - a. Dans la méthode de l'instrument, sélectionnez **Sample List** pour **Inlet Tray** dans le paramètre **Tray Positions**.
  - b. Dans la méthode du jeu d'échantillons, modifiez les positions des flacons dans le champ **Plate/Well**.

### À propos de l'incrémentation des flacons

L'incrémentation des flacons est un processus automatisé destiné aux flacons d'entrée ou de sortie après un nombre spécifié de cycles au sein d'une méthode. Grâce à l'incrémentation des flacons, vous n'êtes plus obligé(e) de créer de nouvelles méthodes si différentes positions de flacons sont nécessaires au cours d'une méthode de jeu d'échantillons. Si les flacons ne sont pas incrémentés, ils risquent de déborder de liquide qui s'accumule dans le bloc d'interface, le collecteur de pression et d'autres parties du système. En outre, sans l'incrémentation des flacons, la force ionique du tampon peut s'épuiser.

L'incrémentation des flacons est activée pour les événements **Rinse**, **Inject**, **Separate** et **Wait** dans une méthode de l'instrument.

Pour utiliser l'incrémentation des flacons, saisissez une valeur pour le nombre de cycles dans les champs **Inlet** et **Outlet** du paramètre **Increment Every Runs**. Les cycles correspondent au nombre de répétitions d'un ensemble de méthodes avant l'incrémentation des flacons.

L'incrémentation des flacons redémarre lorsque la méthode du jeu d'échantillons passe à un nouveau jeu de méthodes.

# Fichiers de définition de la plaque

Cette section comprend les définitions des plaques pour le plateau de tampons, le plateau d'échantillons et la plaque d'échantillons de 96 puits SCIEX. Ces plaques doivent être définies dans le logiciel Empower<sup>™</sup>.

Les fichiers doivent être installés lors de l'installation du pilote PA 800 Plus Empower<sup>™</sup> Driver.

S'ils sont manquants et si les plaques doivent être définies, copiez le texte, collez-le dans un éditeur de texte, puis enregistrez le fichier.

# Fichier de définition de la plaque pour le plateau d'échantillons PA 800 Plus

```
Empower Profile for Plate Type: CE Sample Tray
 Plate Type: XY
Permanent: No
Plate Terminology: Plate
Well Terminology: Well
 Plate Dimensions:
 X: 85.00
 Y: 128.00
 Height: 17.00
 Well Dimensions:
 Top Left Well X Location: 9.00
  Top Left Well Y Location: 17.10
 Well Diameter: 12.00
 Well Depth: 14.00
 Row and Column Dimensions:
 Number of Rows: 8
 Row Spacing: 13.40 mm
 Number of Columns: 6
  Column Spacing: 13.40 mm
 Row and Column Offsets:
 Row Offset Type: None
 Row Offset: 0.00 mm
 ColumnOffset Type: None
  Column Offset: 0.00 mm
 Origin: Bottom Left
 Scheme:
 Referencing: XY
 Horizontal: ABC ...
 Vertical: 123 ...
  Sequential Continuous: Off
 Horizontal First Priority: On
```

# Fichier de définition de la plaque pour le plateau d'échantillons de 96 puits PA 800 Plus

```
Empower Profile for Plate Type: 96-Well Sample Tray
 Plate Type: XY
Permanent: No
Plate Terminology: Plate
Well Terminology: Well
 Plate Dimensions:
 X: 85.00
 Y: 128.00
 Height: 17.00
 Well Dimensions:
  Top Left Well X Location: 11.00
  Top Left Well Y Location: 14.50
  Well Diameter: 6.80
 Well Depth: 14.00
 Row and Column Dimensions:
 Number of Rows: 12
 Row Spacing: 9.00 mm
 Number of Columns: 8
  Column Spacing: 9.00 mm
 Row and Column Offsets:
 Row Offset Type: None
 Row Offset: 0.00 mm
 ColumnOffset Type: None
  Column Offset: 0.00 mm
 Origin: Bottom Left
 Scheme:
 Referencing: XY
 Horizontal: ABC ...
  Vertical: 123 ...
  Sequential Continuous: Off
 Horizontal First Priority: On
```

# Fichier de définition de la plaque pour le plateau de tampons PA 800 Plus

```
Empower Profile for Plate Type: CE Buffer Tray
 Plate Type: XY
Permanent: No
Plate Terminology: Plate
Well Terminology: Well
 Plate Dimensions:
 X: 85.00
 Y: 85.00
 Height: 17.00
 Well Dimensions:
 Top Left Well X Location: 9.00
 Top Left Well Y Location: 9.00
 Well Diameter: 12.00
 Well Depth: 14.00
 Row and Column Dimensions:
 Number of Rows: 6
 Row Spacing: 13.40 mm
 Number of Columns: 6
 Column Spacing: 13.40 mm
 Row and Column Offsets:
 Row Offset Type: None
 Row Offset: 0.00 mm
 ColumnOffset Type: None
  Column Offset: 0.00 mm
 Origin: Bottom Left
 Scheme:
 Referencing: XY
 Horizontal: ABC ...
 Vertical: 123 ...
  Sequential Continuous: Off
 Horizontal First Priority: On
```

# Sujets de familiarisation

Lors de l'installation, le technicien de service doit avoir pris connaissance des éléments suivants avec le client, ou doit les avoir examinés :

- Fonctions logicielles :
  - Licence USB
  - Création, modification et enregistrement des méthodes d'instrument
  - · Configuration du logiciel pour utiliser plusieurs plaques
  - Contrôle direct du système, notamment :
    - État de l'instrument
    - Champ d'état
    - Onglets et boutons de paramètres
  - Exécution d'un échantillon unique ou d'une méthode de jeu d'échantillons
  - Arrêt d'un cycle
- Affichage des messages d'erreur dans la fenêtre Message Center du logiciel Empower<sup>™</sup>
- Installation d'une cartouche
- Chargement des échantillons
- Pour les systèmes avec plusieurs détecteurs, changement de détecteurs
- Procédures de maintenance

## Formation destinée aux clients

- En Amérique du Nord : NA.CustomerTraining@sciex.com
- En Europe : Europe.CustomerTraining@sciex.com
- En dehors de l'UE et de l'Amérique du Nord, consultez le site sciex.com/education pour nous contacter.

## Centre d'apprentissage en ligne

• SCIEX University<sup>™</sup>

### Acheter des consommables

Commandez à nouveau les consommables SCIEX en ligne à l'adresse store.sciex.com. Pour configurer une commande, utilisez le numéro de compte, indiqué sur le devis, la confirmation de commande ou les documents d'expédition. La boutique en ligne SCIEX se limite actuellement aux États-Unis, au Royaume-Uni et à l'Allemagne, mais sera bientôt disponible dans d'autres pays. Pour les clients d'autres pays, contactez le représentant SCIEX local.

## Assistance technique SCIEX

SCIEX et ses représentants disposent de personnel dûment qualifié et de spécialistes techniques dans le monde entier. Ils peuvent répondre aux questions sur le système ou tout problème technique qui pourrait survenir. Pour plus d'informations, consultez le site Web SCIEX à l'adresse sciex.com ou choisissez parmi les options suivantes pour nous contacter :

- sciex.com/contact-us
- sciex.com/request-support

# Cybersécurité

Pour obtenir les informations les plus récentes sur la cybersécurité des produits SCIEX, consultez la page sciex.com/productsecurity.

## Documentation

Cette version du document remplace toutes les versions antérieures.

L'affichage électronique de ce document nécessite le lecteur Adobe Acrobat Reader. Pour télécharger la dernière version, allez à l'adresse https://get.adobe.com/reader.

Pour trouver la documentation du logiciel, reportez-vous aux notes de version ou au guide d'installation du logiciel fourni avec ce dernier.

Pour trouver la documentation du matériel, reportez-vous au DVD *Customer Reference* fourni avec le système ou le composant.

Les dernières versions de la documentation sont disponibles sur le site Web de SCIEX, à l'adresse sciex.com/customer-documents.

**Remarque :** pour demander une version imprimée gratuite de ce document, contactez sciex.com/contact-us.